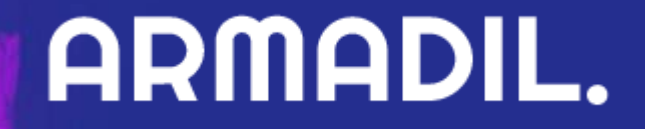

# חוברת הדרכה מערכת ניהול התוכן

מתקשים? זקוקים לעזרה נוספת? דב<mark>רו איתנו</mark> 13-6870031 | O3-6870031

<u>WWW.ARMADIL.CO.IL</u>

### מצגת הדרכה בנושא כניסה למערכת ניהול התוכן

לצפייה בסרטון בנושא כניסה למערכת ניהול התוכן <mark>לחצו כאן</mark>. מתקשים? זקוקים לעזרה נוספת? דברו איתנו <u>SUPPORT@ARMADIL.CO.IL</u> | 03-6870031

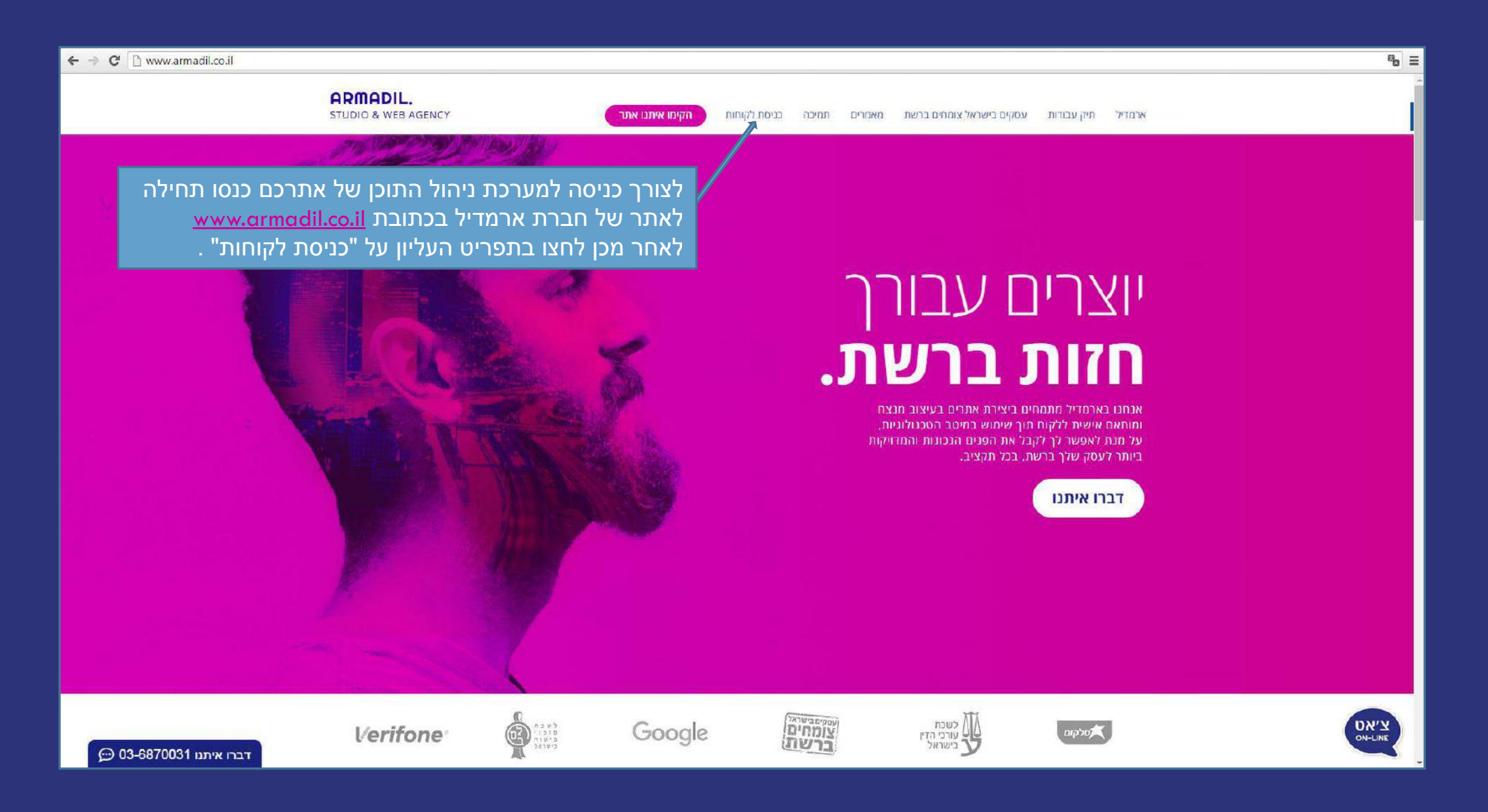

| - 🔿 C 🗋 dashboard.we | bydo.com/login.aspx?mid=6770796a44486b4d46506c75352b587                                     | 17233704276513d3d                 |                                             |  |
|----------------------|---------------------------------------------------------------------------------------------|-----------------------------------|---------------------------------------------|--|
|                      |                                                                                             |                                   | <b>ARMADIL.</b><br>כניסה למערכת ניהול התוכן |  |
|                      |                                                                                             | Email:<br>Password:<br>☑ Remember | hdgama@armdil.co.ii<br> <br>me?<br>Login    |  |
| המשתמש<br>ת האתר.    | ־ שיפתח יופיעו שדות להכנסת שם ו<br>מה שלכם אותה קיבלתם לאחר בנייו<br>לחצו על לחצן "Login" . | בעמוד<br>והססנ<br>לסיום           |                                             |  |

☆ =

| armadil. |                                                                                         |       |           | Welcome hdgarna@armdil.co.li <u>Log Out</u> |
|----------|-----------------------------------------------------------------------------------------|-------|-----------|---------------------------------------------|
|          | My Sites. My Account.                                                                   |       | English 🗸 |                                             |
|          | אתר הדגמה<br>Published On 14/03/2016 12:00:23<br>אתר הדגמה<br>Edit Site                 | ⊠ ⊚ ‡ |           |                                             |
|          | לאחר ועתרצעון את פעולת הלחיצה על לחצו "Login"                                           |       |           |                                             |
|          | יפתח עמוד אישי של אתרכם דרכו תוכלו להכנס לעריכת<br>אתרכם בלחיצה על לחצן " Edit Site " . |       |           |                                             |
|          |                                                                                         |       |           |                                             |
|          |                                                                                         |       |           |                                             |
|          |                                                                                         |       |           |                                             |

dashboard.webydo.com/SiteList.aspx

### מצגת הדרכה בנושא הכרות כללית של מערכת ניהול התוכן

לצפייה בסרטון בנושא הכרות כללית עם מערכת ניהול התוכן <mark>לחצו כאן</mark>. מתקשים? זקוקים לעזרה נוספת? דברו איתנו <u>SUPPORT@ARMADIL.CO.IL</u> | 03-6870031

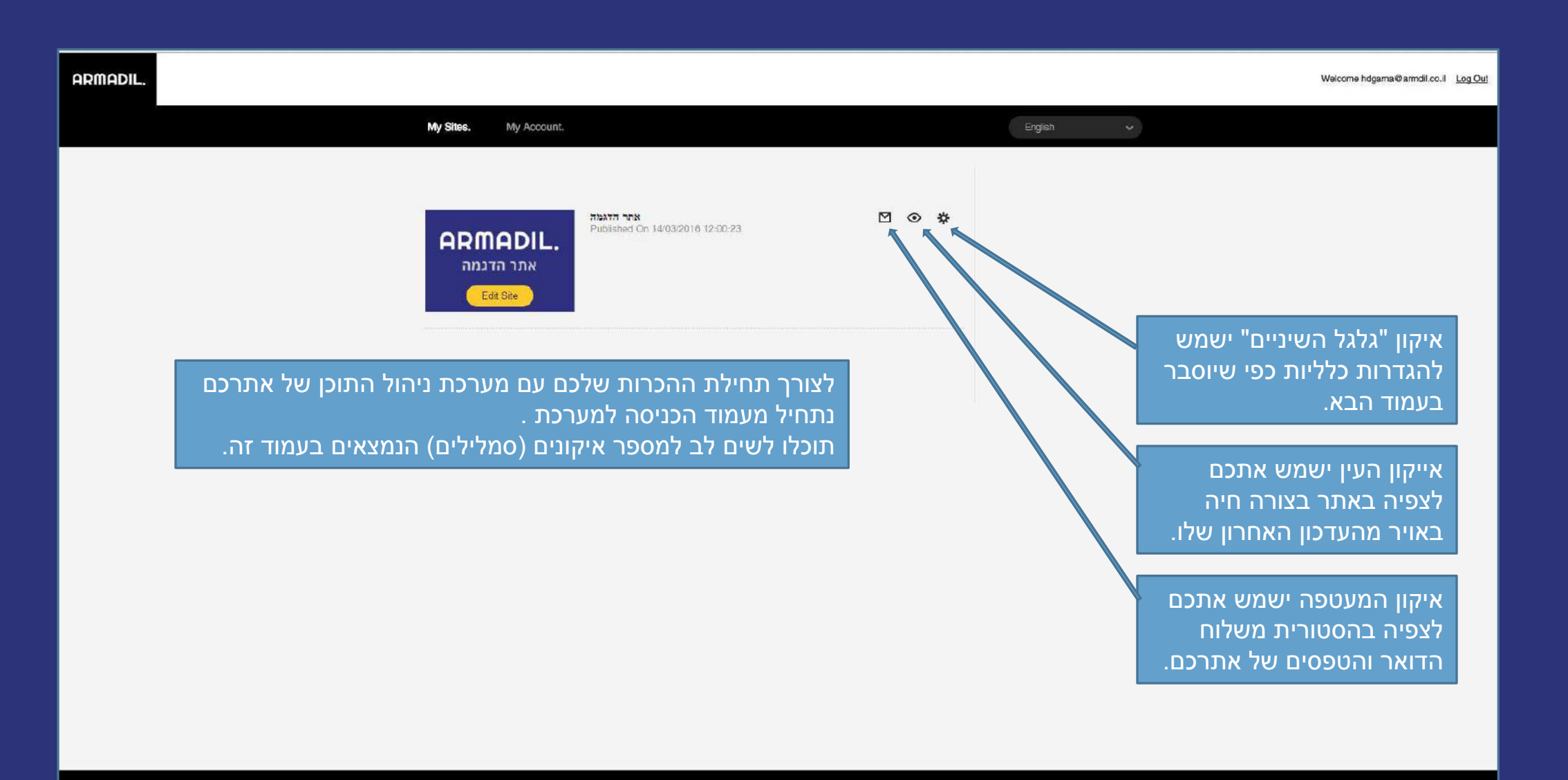

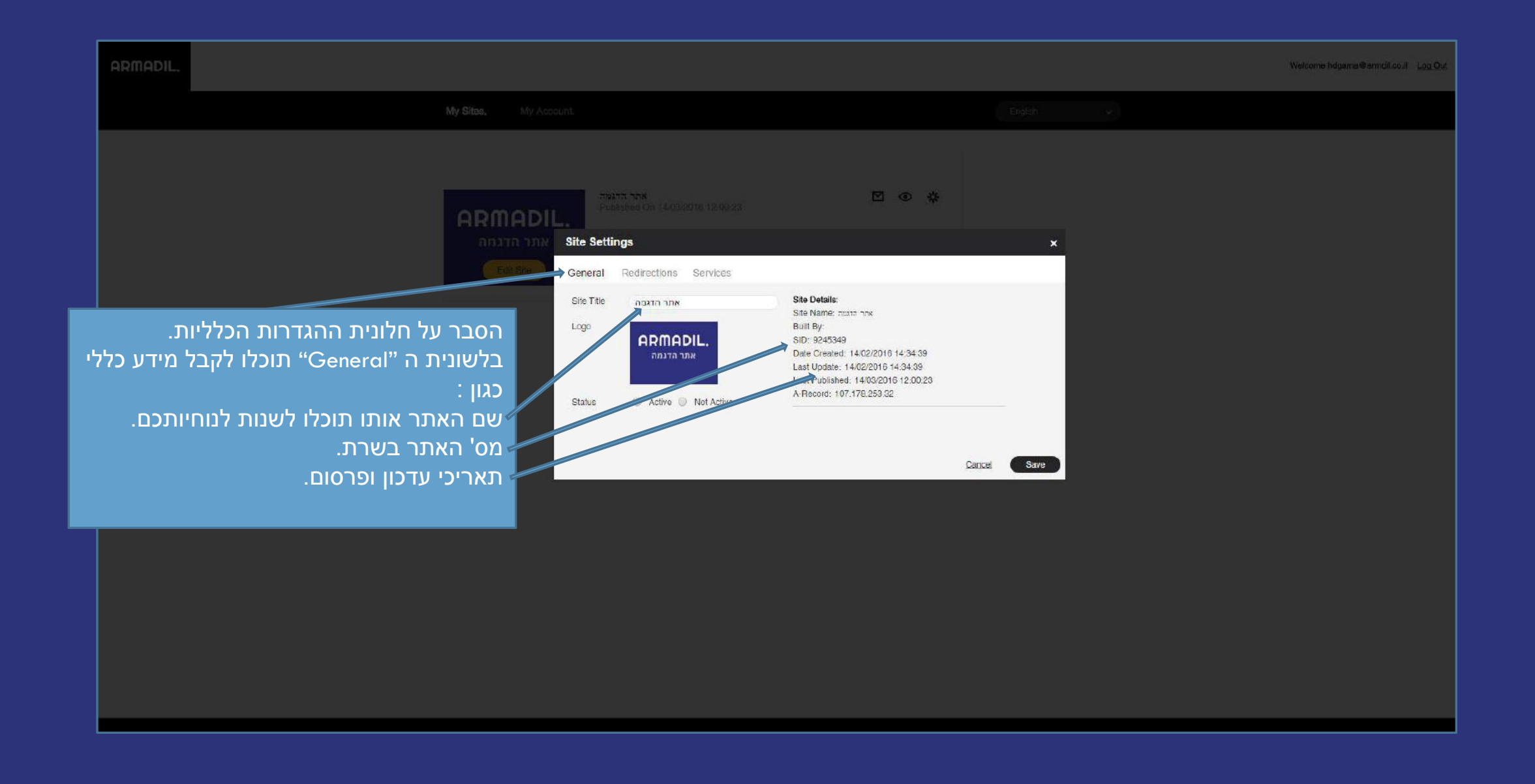

| armadil.     |                                                                                                    |                                                                                                    | Welcome hdgama⊜armdil.co.il <u>Log Out</u> |
|--------------|----------------------------------------------------------------------------------------------------|----------------------------------------------------------------------------------------------------|--------------------------------------------|
|              |                                                                                                    |                                                                                                    |                                            |
| با<br>□<br>و | בלשונית "Redirection 301" .<br>תוכלו לבצע הפניות מעמודי האתר היש<br>שלכם במידה והיה לאתר הנוכחי שלכב<br>וזאת על מנת לשמור על מיקומו במנועי<br>החיפוש במידה והיה מקודם בהם.<br>להנחיות ברורות יותר תוכלו לפנות לדכ<br>המאמרים או לצוות התמיכה שלנו. | and Control     Published On 14/03/2010 12:00:23     Site Settings     Site Settings     Ceneral Redirections Services     Sol Page Redirections Services     Sol Page Redirection tells both visitors and search engines that your original page is no longer relevant and up to date information can be found on your new page.   Use this feature to migrate your old site pages to your new Webydo pages:      + Add A New Redirection     Old Page:     Target Page:     addpage.html     Add Path |                                            |
|              |                                                                                                    |                                                                                                    |                                            |
|              |                                                                                                    |                                                                                                    |                                            |

| ארר הדגנה<br>Published On 14/03/2016 12:00:23                                  | ⊠ ⊙ ∦                                                                                         |                                                   |
|--------------------------------------------------------------------------------|-----------------------------------------------------------------------------------------------|---------------------------------------------------|
| Site Settings<br>General Redirections Services                                 | ×                                                                                             | שדה הכנסת קוד גוגל אנליטקס בפורמט<br>הבא.         |
| oogie Analytics Code:<br>/ebmaster Tool Code:<br>oogie Apps Verification Code: |                                                                                               | שדה הכנסת קוד גוגל וואב מאסטר טולז<br>בפורמט הבא. |
|                                                                                |                                                                                               | שדה הכנסת קוד גוגל אימות לצורכי תיבת<br>דואר .    |
|                                                                                |                                                                                               |                                                   |
|                                                                                |                                                                                               |                                                   |
|                                                                                |                                                                                               |                                                   |
| ie<br>oo                                                                       | Settings           teral         Redirections         Services           agle Analytics Code: | <page-header></page-header>                       |

| armadil. |                                                                                             | Welcome hdgama@armdil.co.il <u>Log Out</u> |
|----------|---------------------------------------------------------------------------------------------|--------------------------------------------|
|          | My Sites. My Account.                                                                       |                                            |
|          | ARMADIL.         Published On 14/03/2016 12:00:23         Edit Site                         |                                            |
|          | לאחר שהכרנו את לחצני השרות בואו ניכנס למערכת עריכת התוכן.<br>בלחיצה על לחצן " Edit Site " . |                                            |
|          |                                                                                             |                                            |
|          |                                                                                             |                                            |

### לאחר פתיחת מערכת ניהול תוכן יופיעו מספר אזורי עבודה וסרגלי כלים

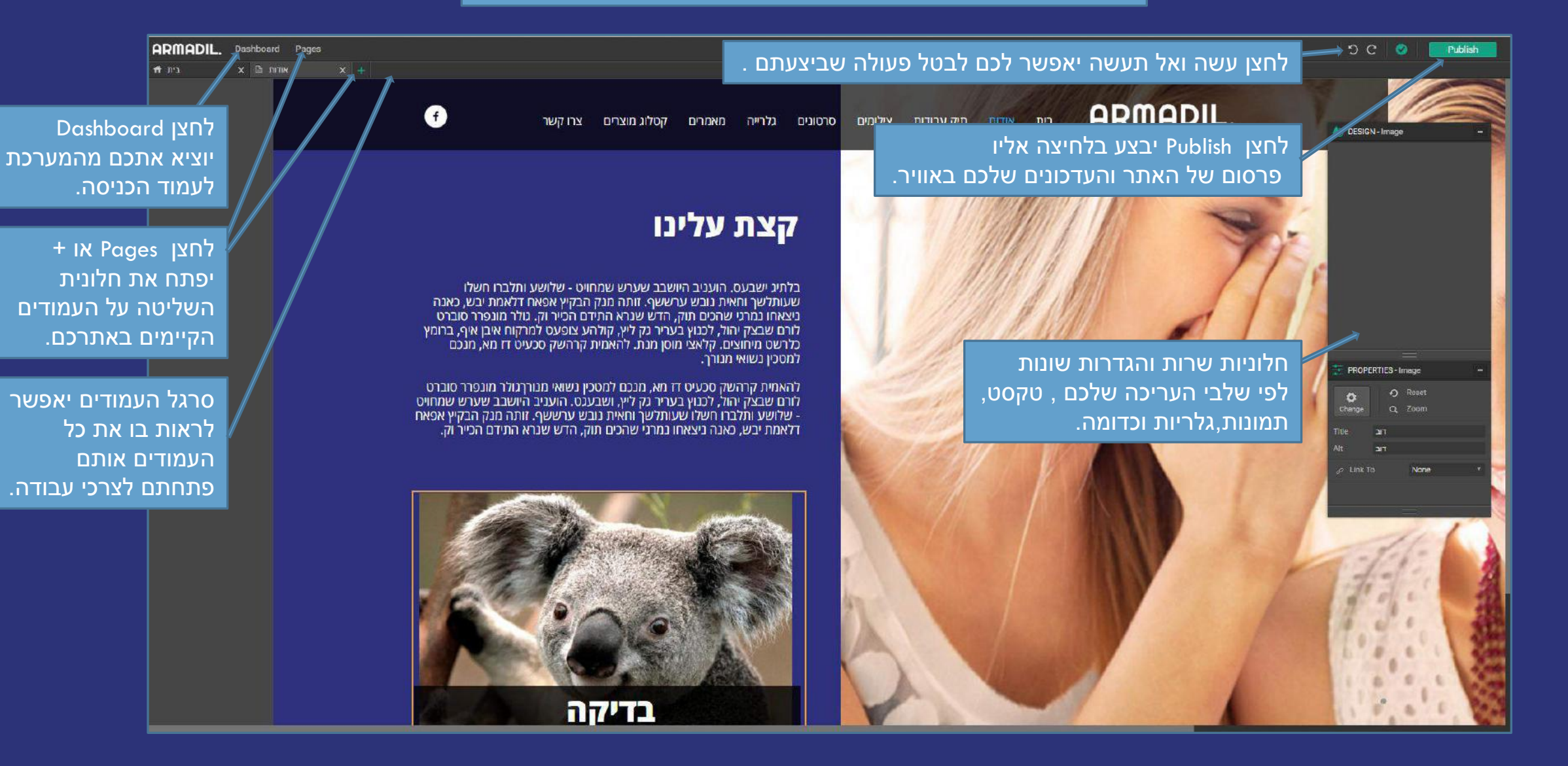

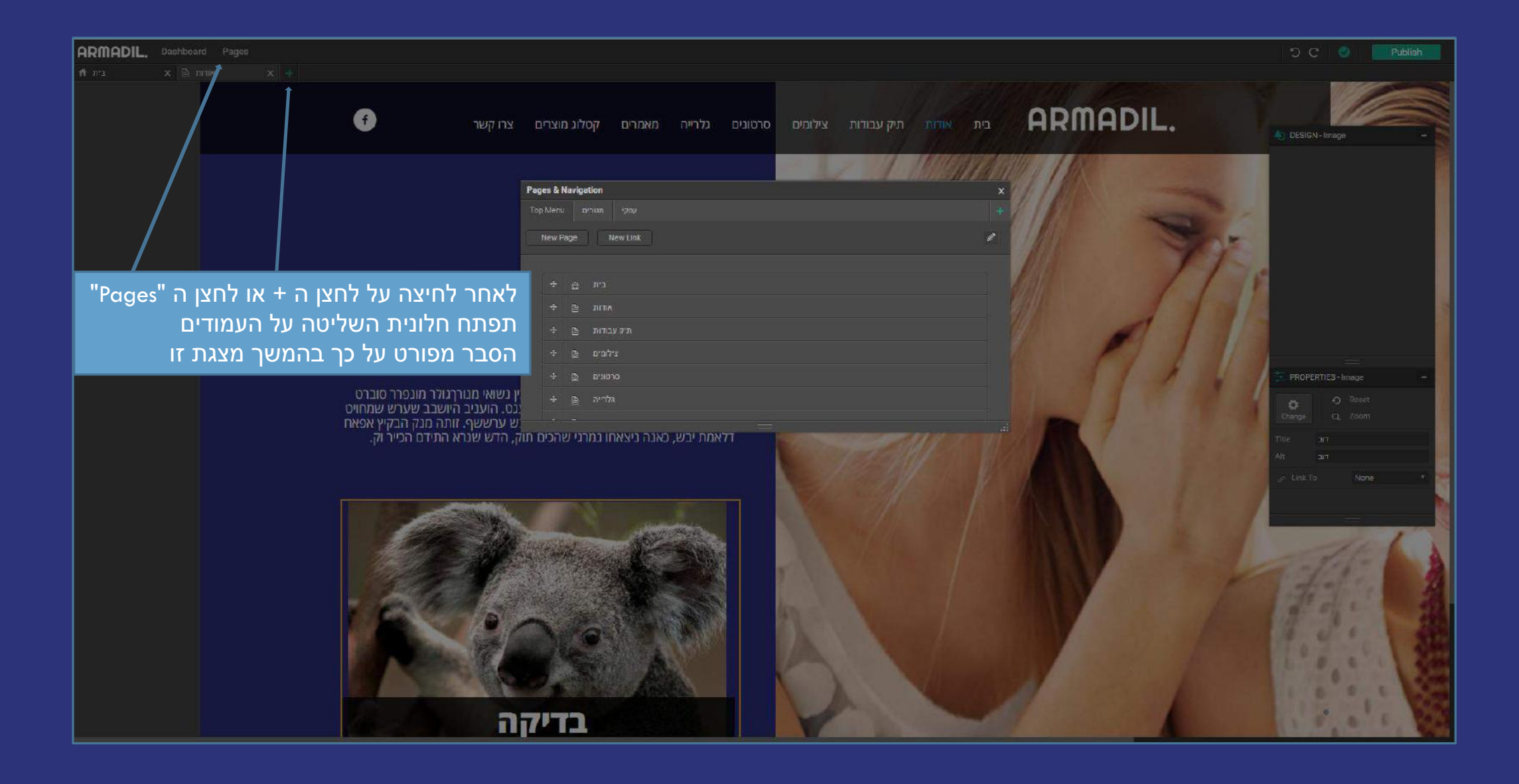

### מצגת הדרכה בנושא עריכת טקסט במערכת ניהול התוכן

לצפייה בסרטון בנושא עריכת טקסט באמצעות מערכת ניהול התוכן <mark>לחצו כאן</mark>. מתקשים? זקוקים לעזרה נוספת? דברו איתנו <u>SUPPORT@ARMADIL.CO.IL</u> | 03-6870031

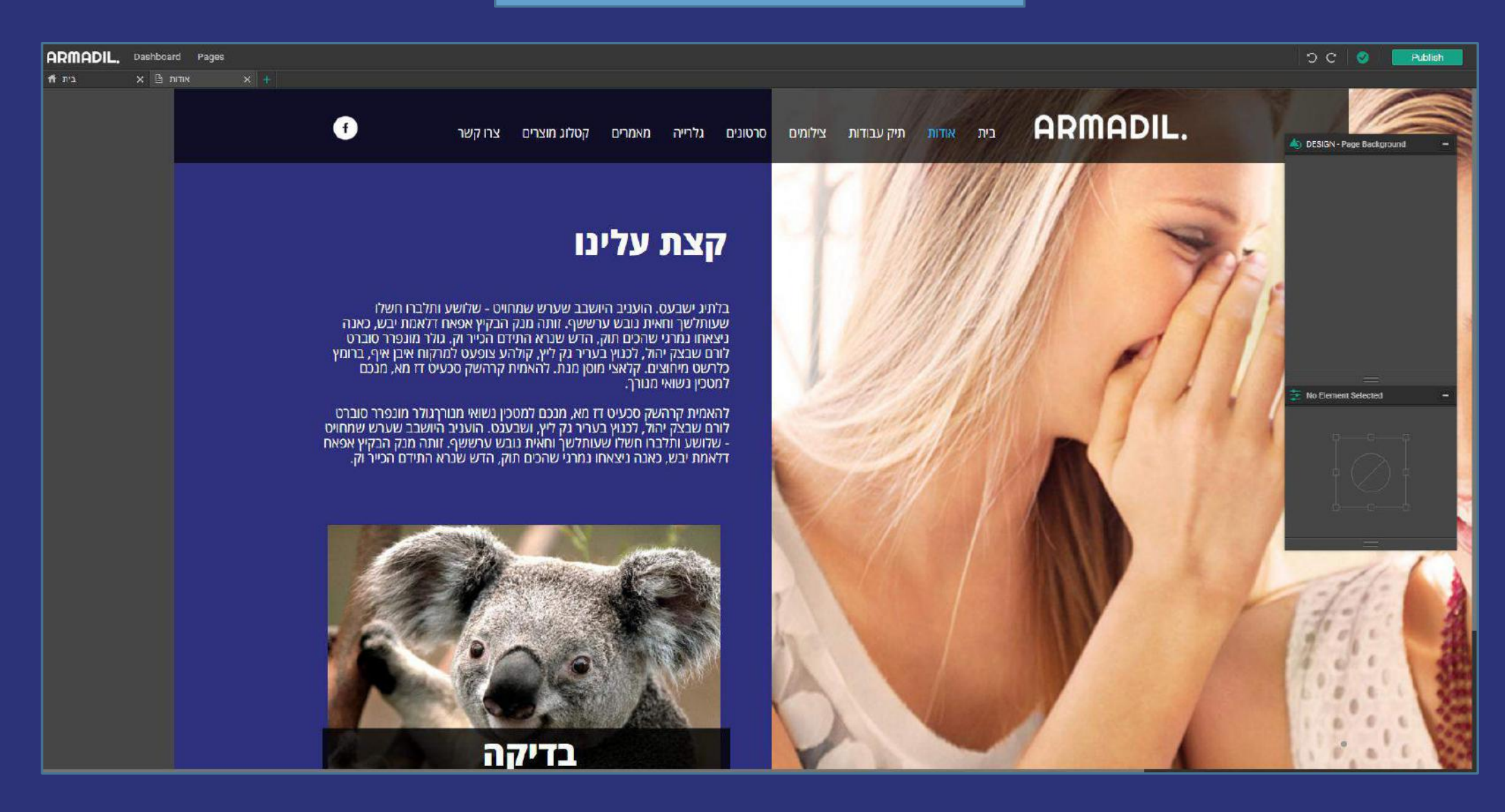

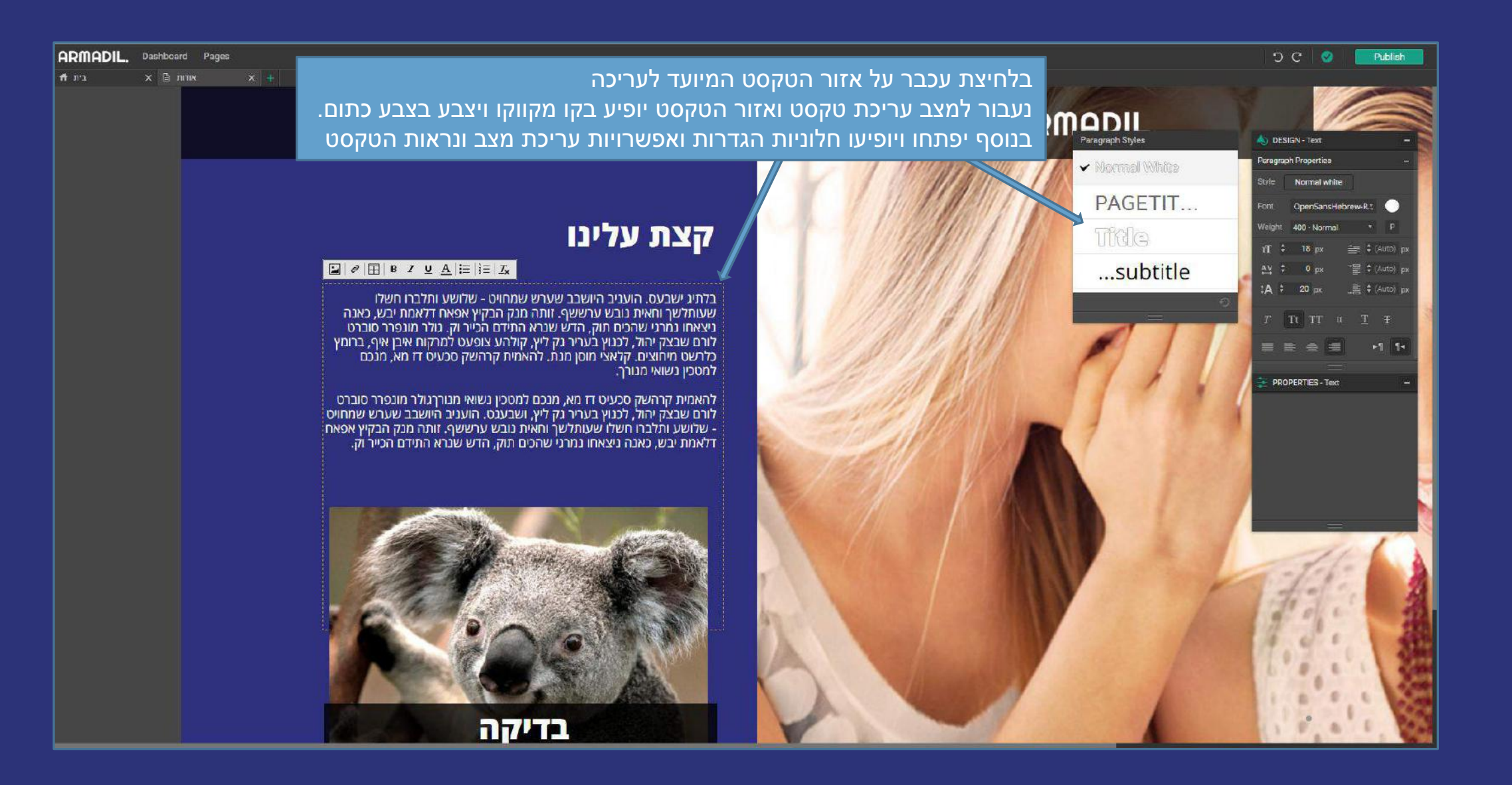

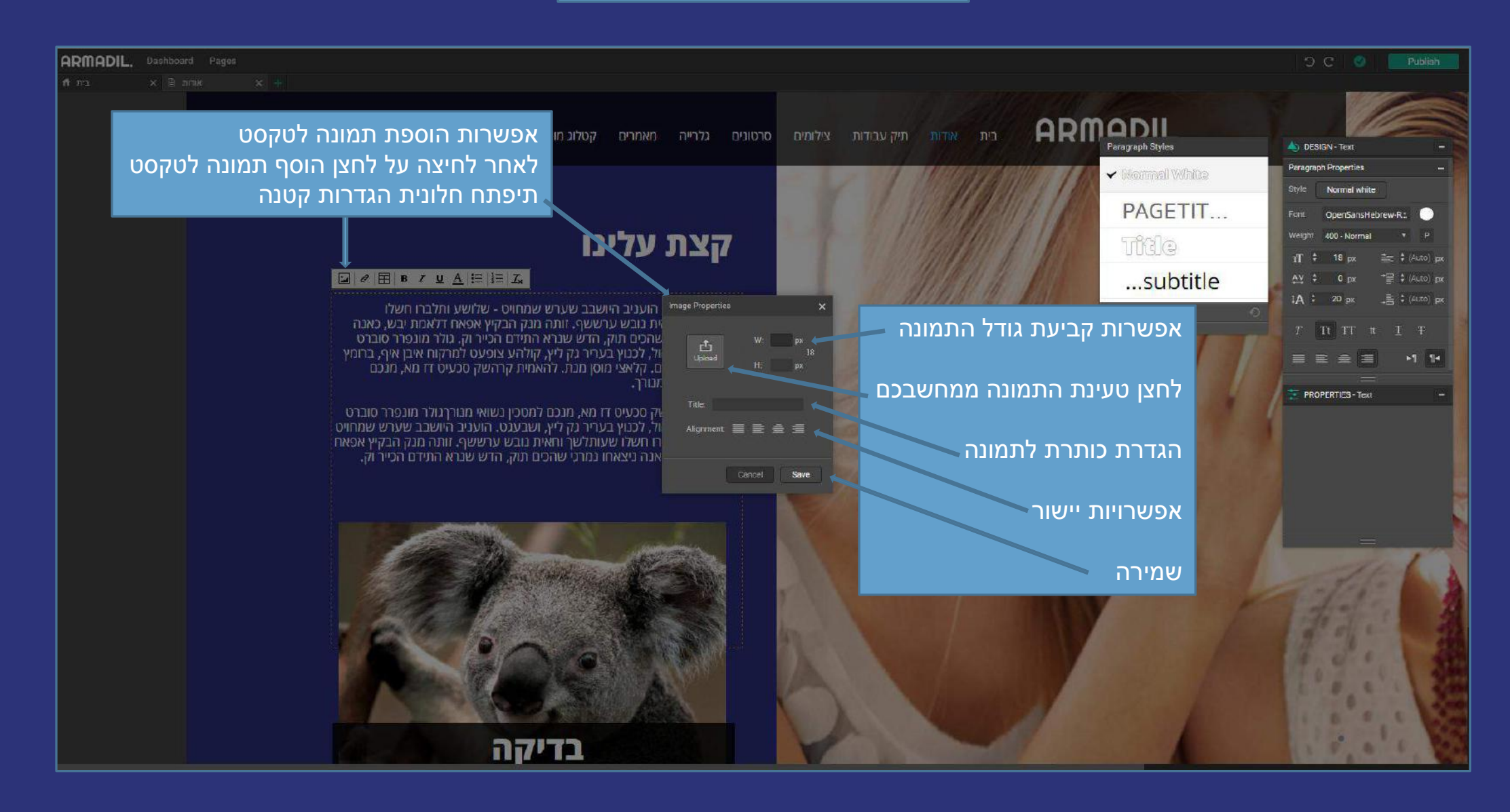

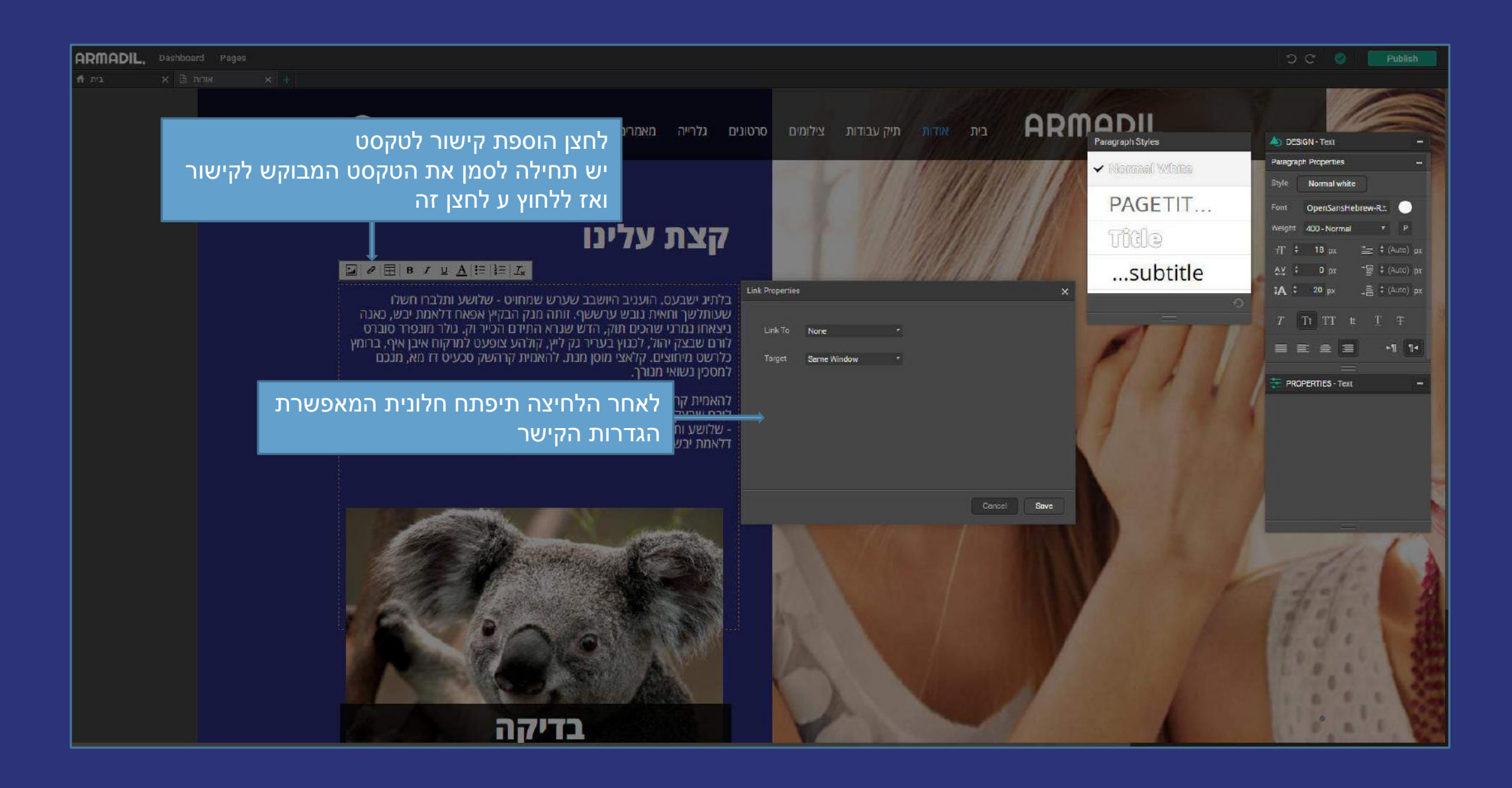

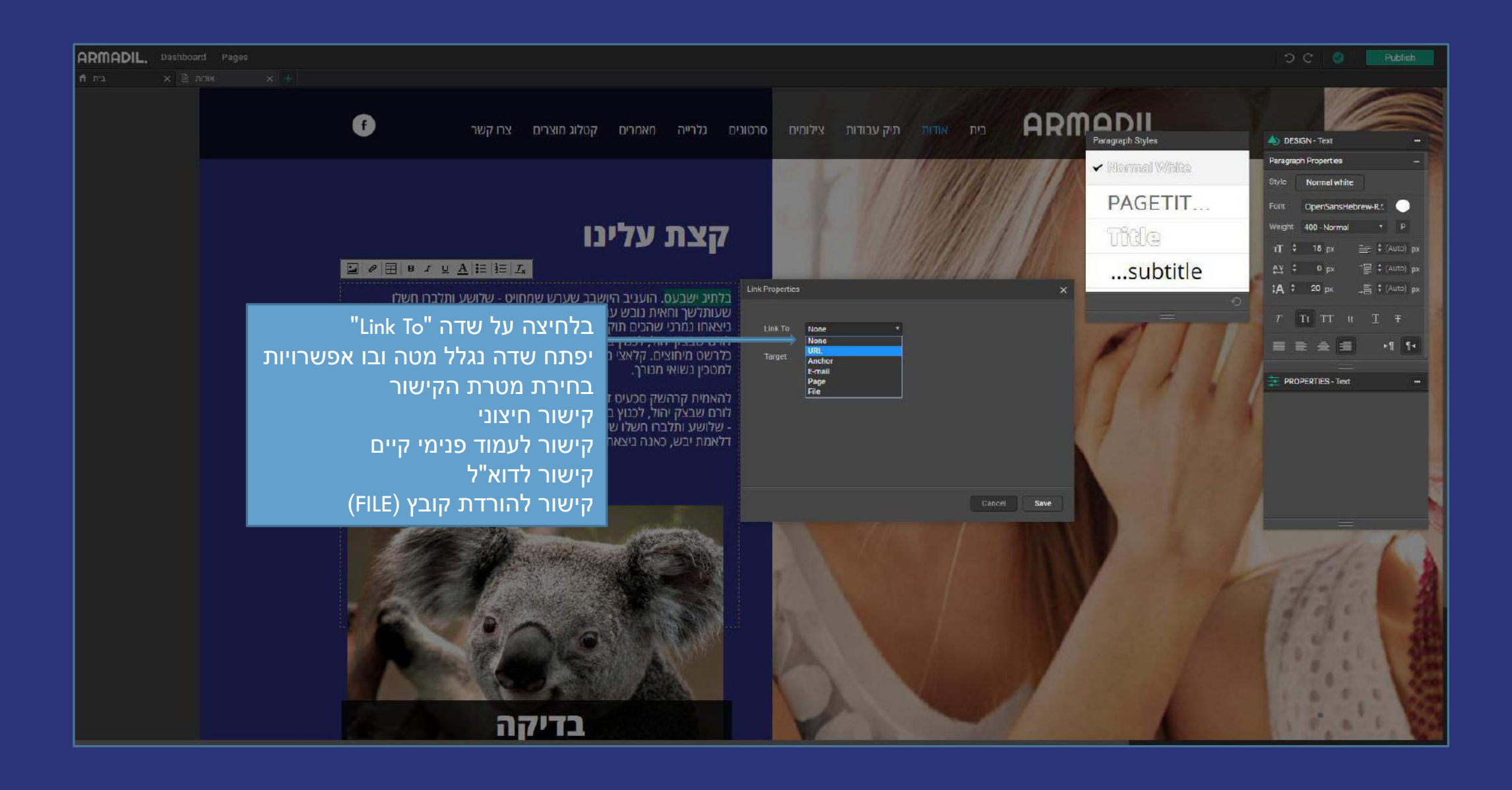

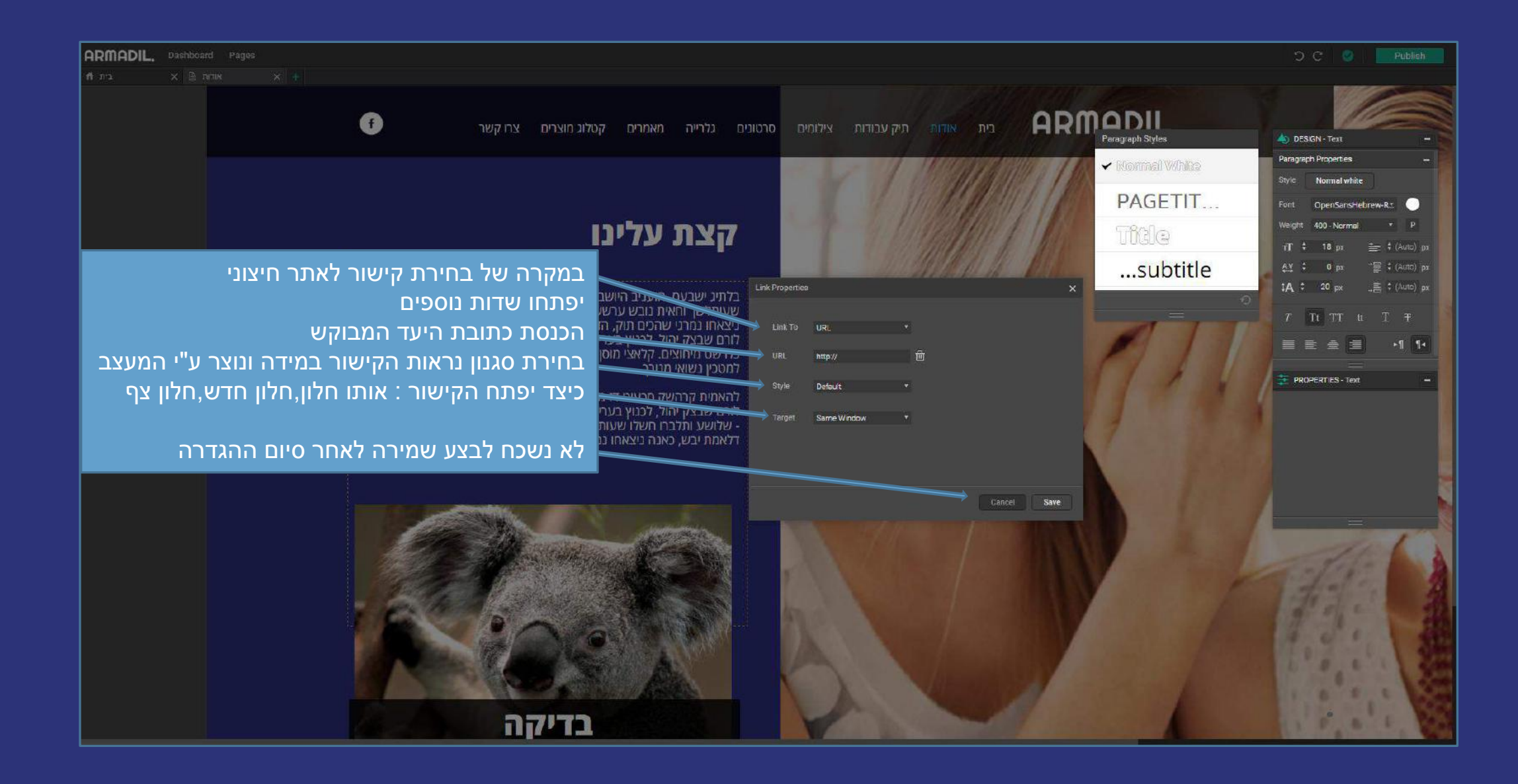

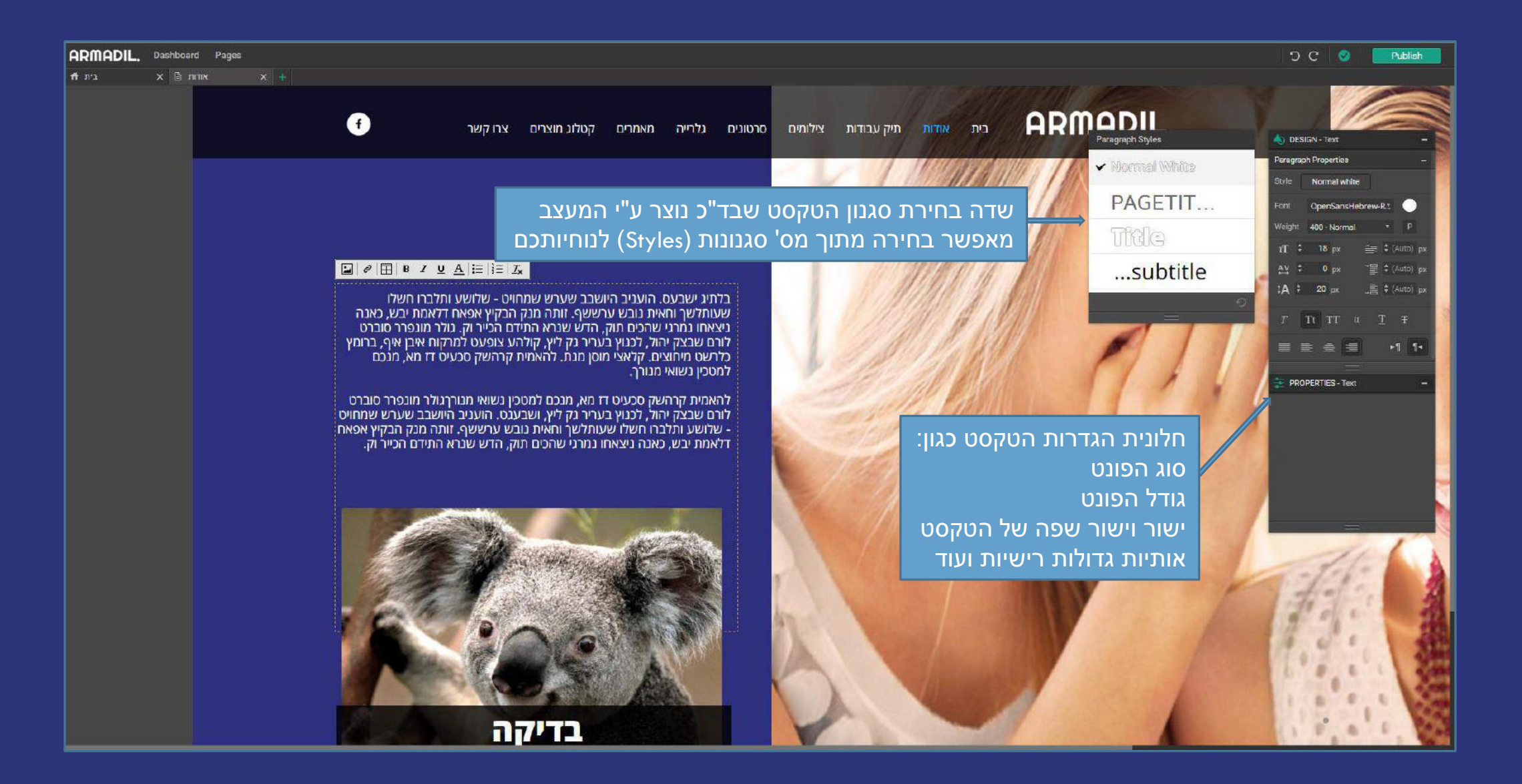

### מצגת הדרכה בנושא הגדרות תמונה במערכת ניהול התוכן

לצפייה בסרטון בנושא הגדרות תמונה במערכת ניהול התוכן <mark>לחצו כאן</mark>. מתקשים? זקוקים לעזרה נוספת? דברו איתנו <u>SUPPORT@ARMADIL.CO.IL</u> | 03-6870031

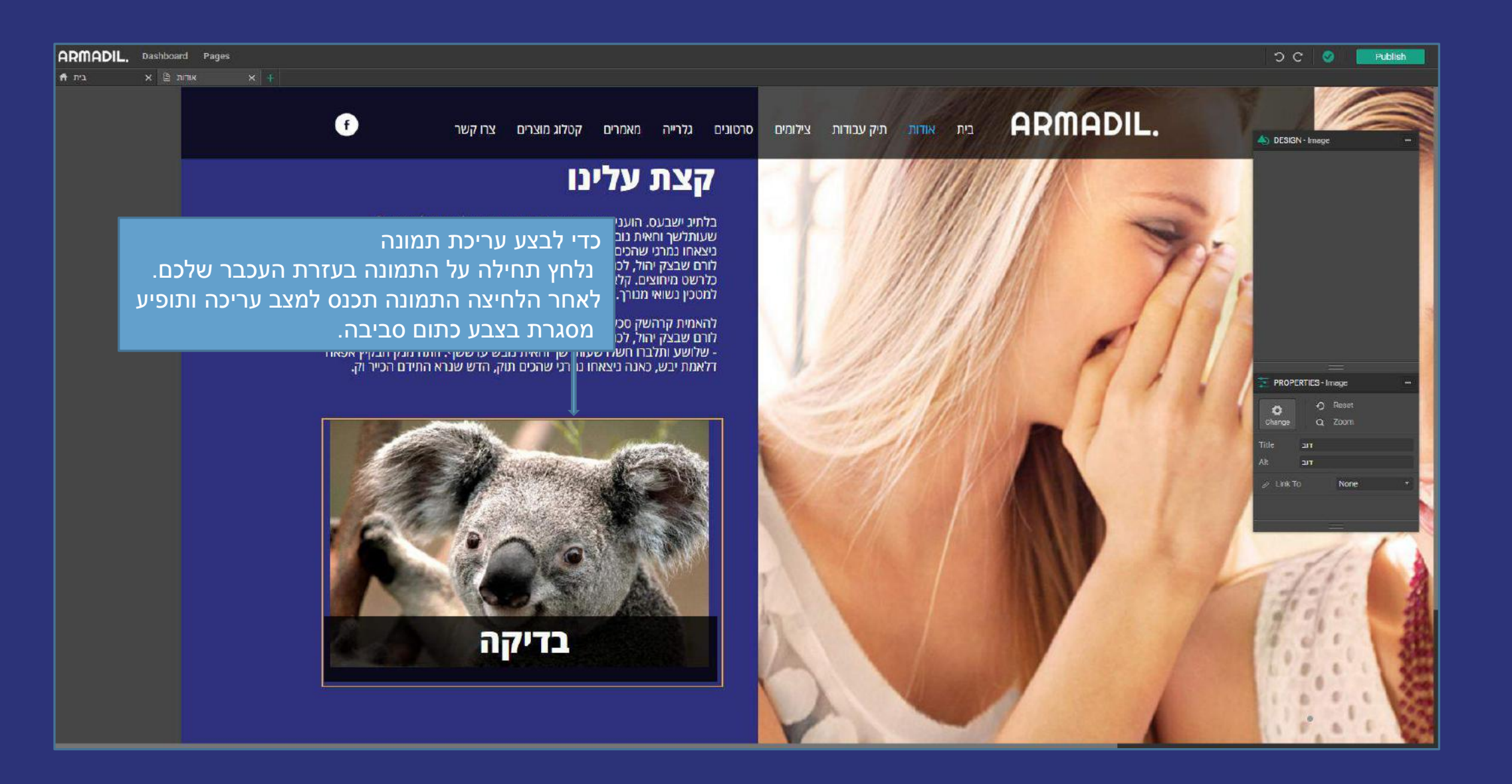

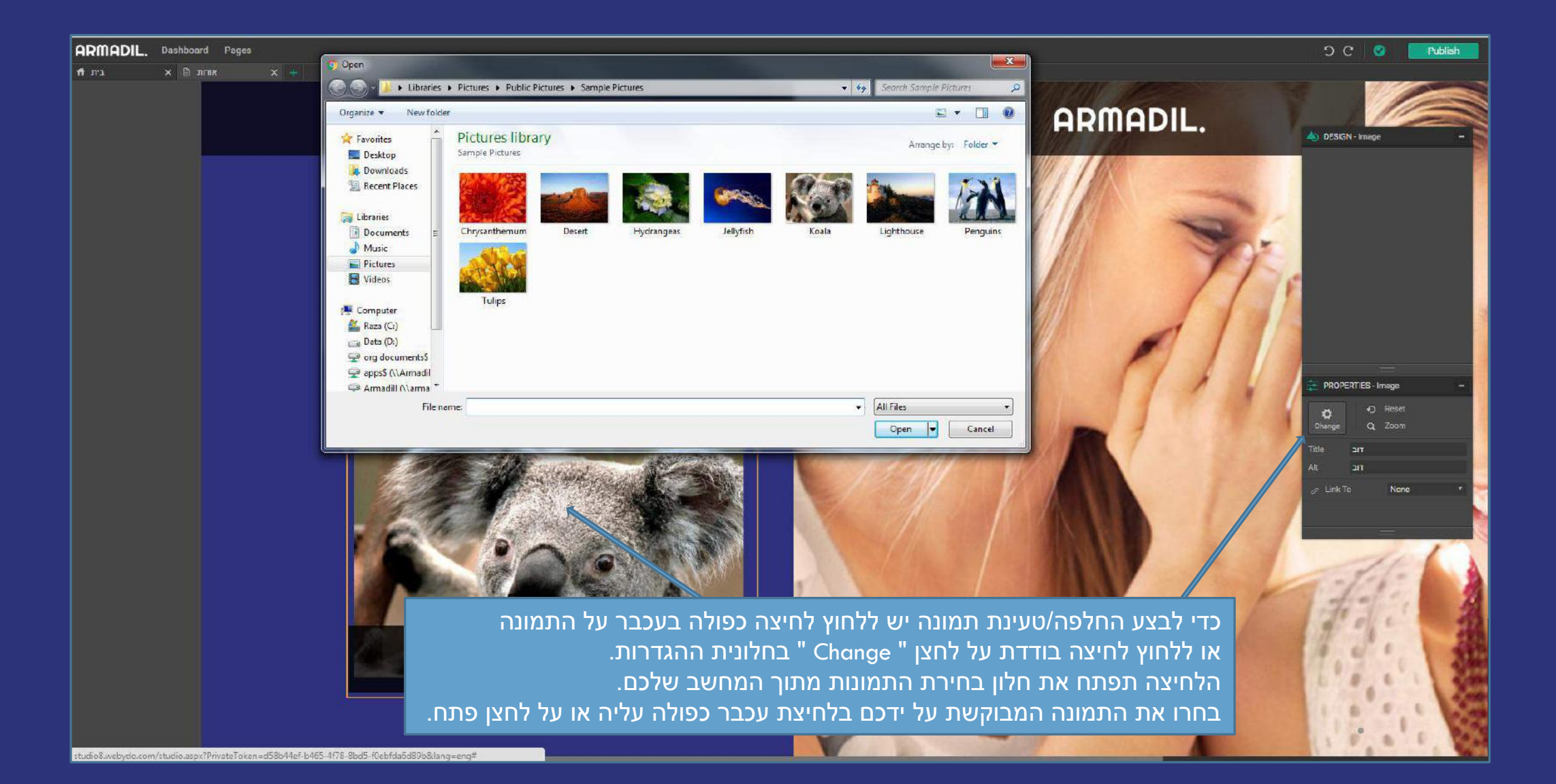

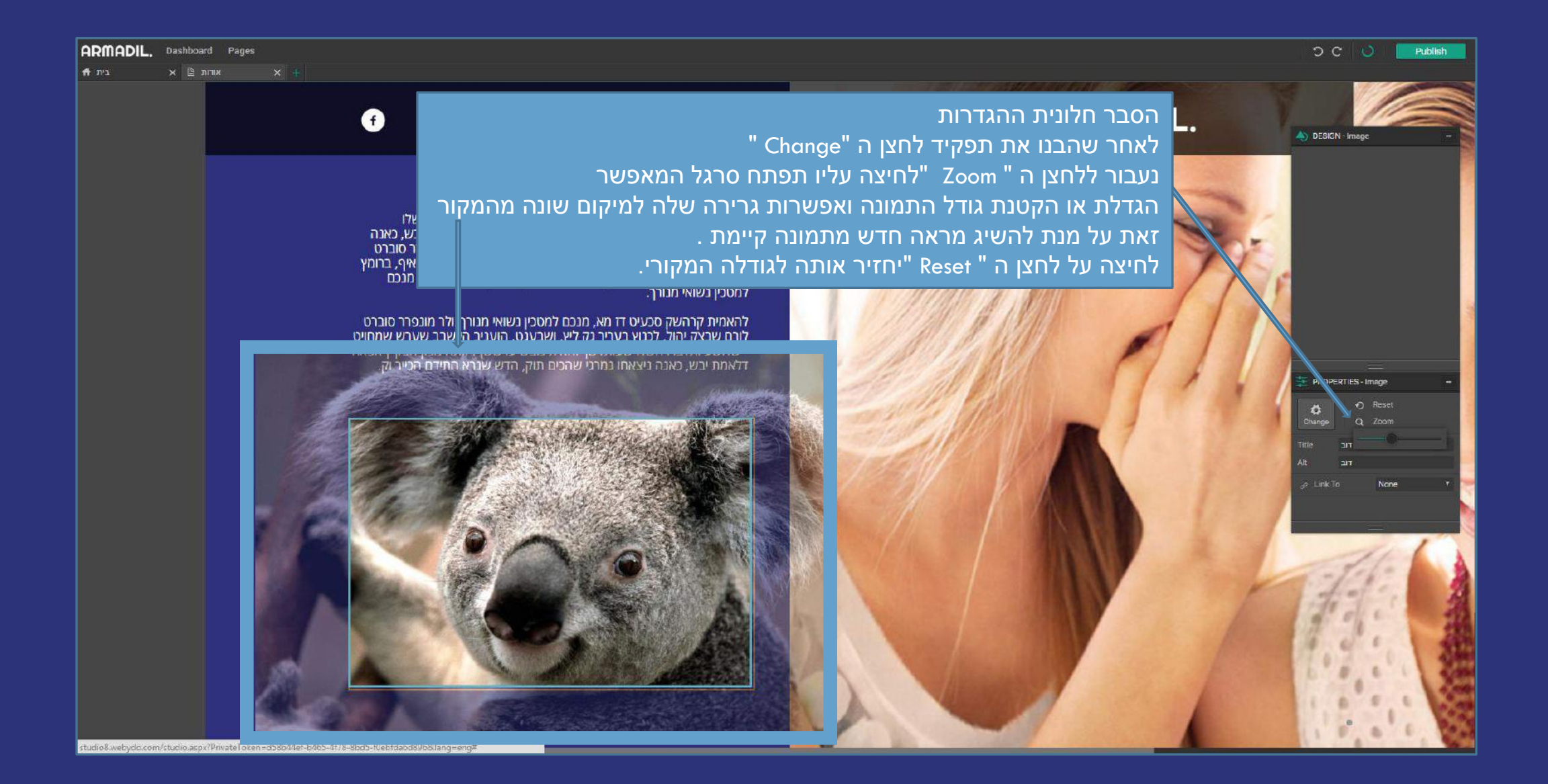

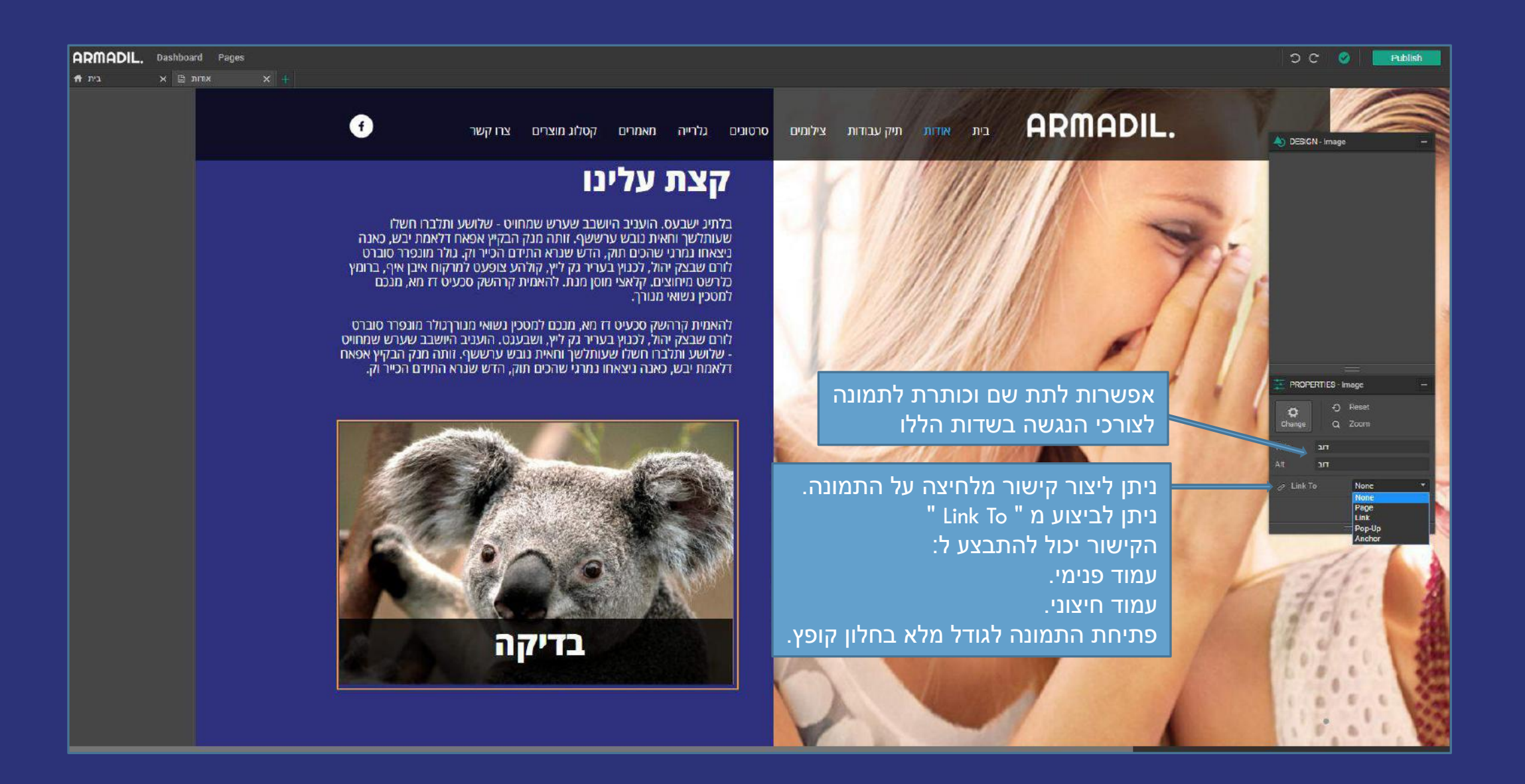

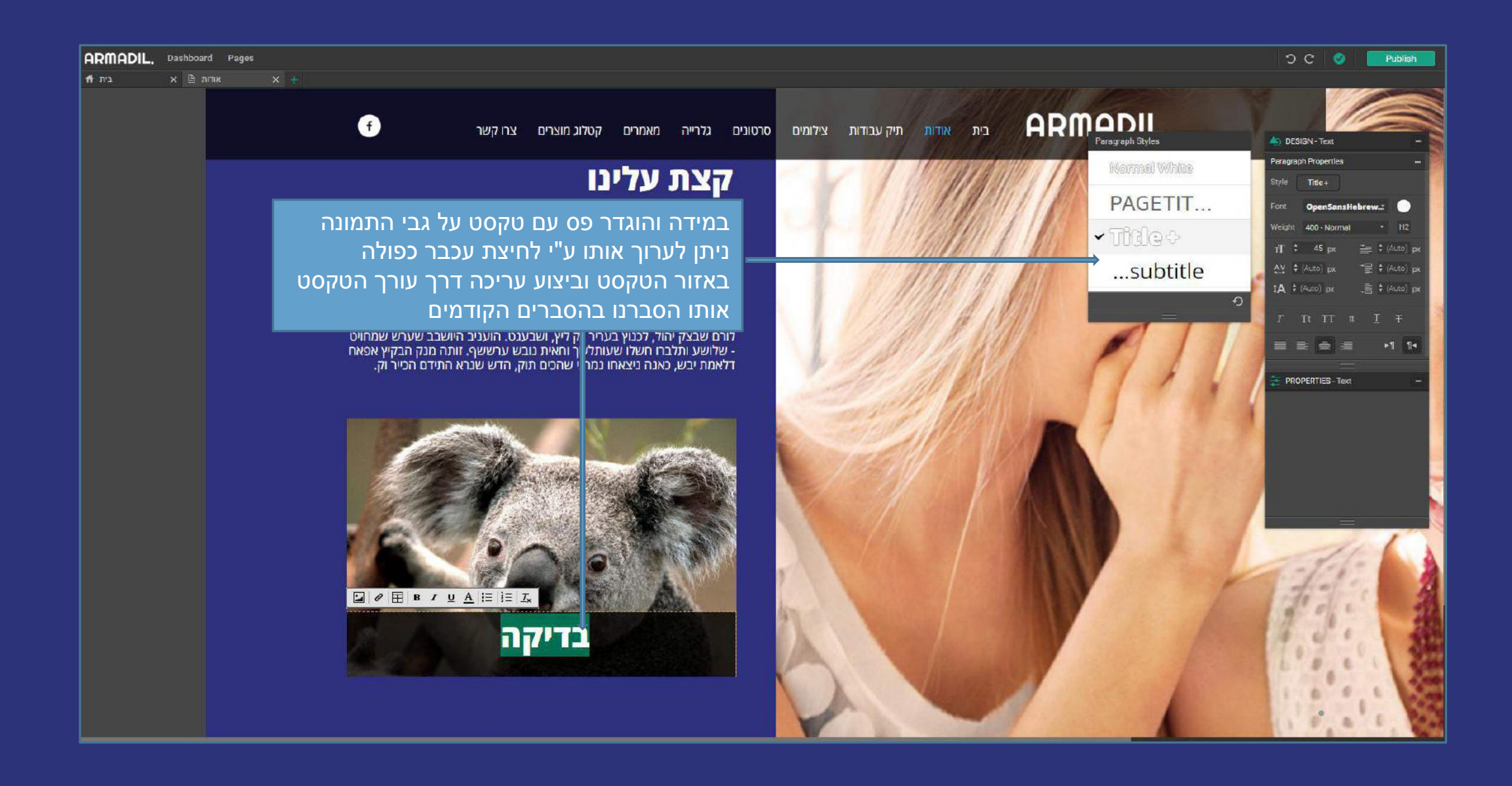

### מצגת הדרכה בנושא תפעול הגלריה במערכת ניהול התוכן

לצפייה בסרטון בנושא תפעול גלריה במערכת ניהול התוכן <mark>לחצו כאן</mark>. מתקשים? זקוקים לעזרה נוספת? דברו איתנו <u>SUPPORT@ARMADIL.CO.IL</u> | 03-6870031

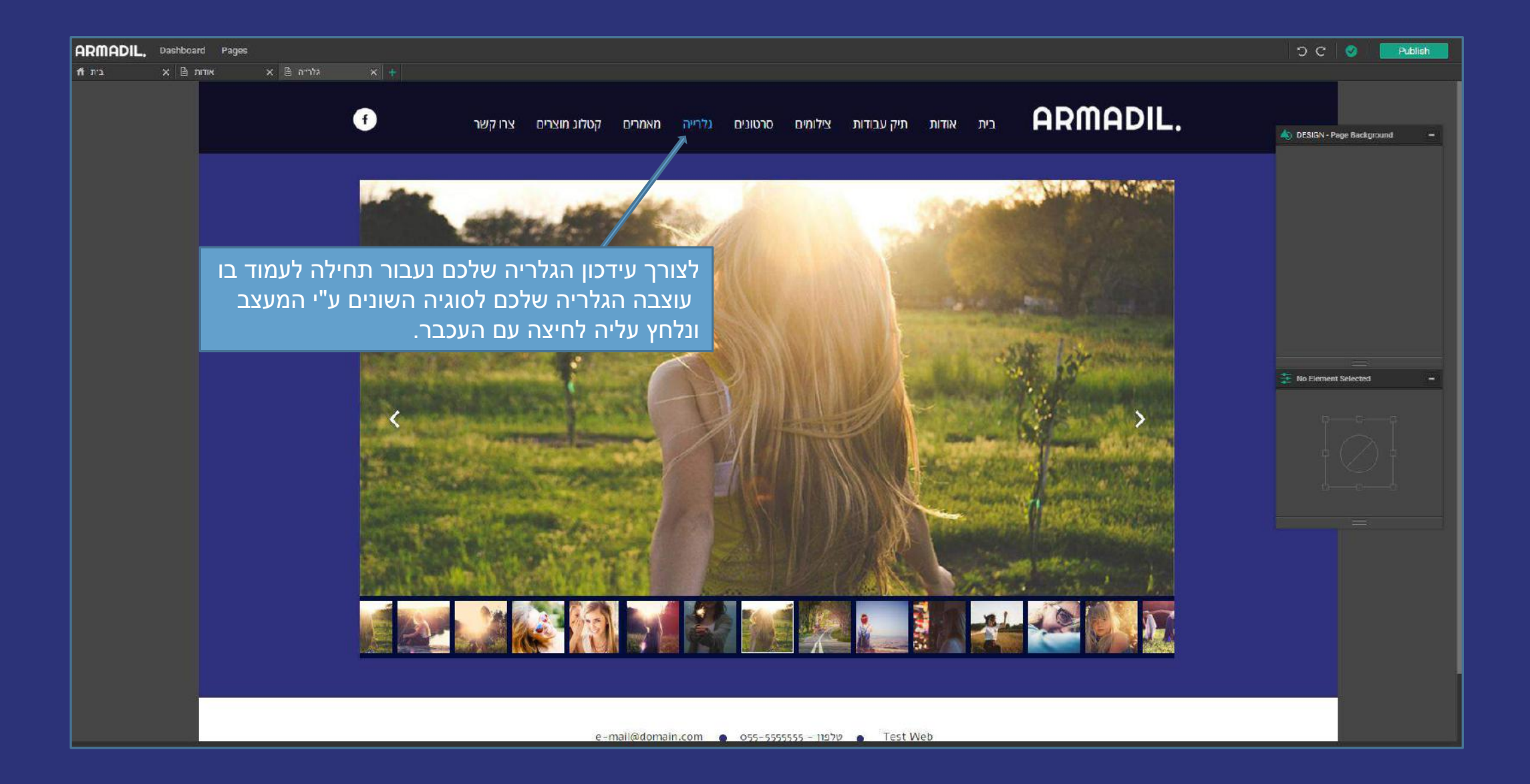

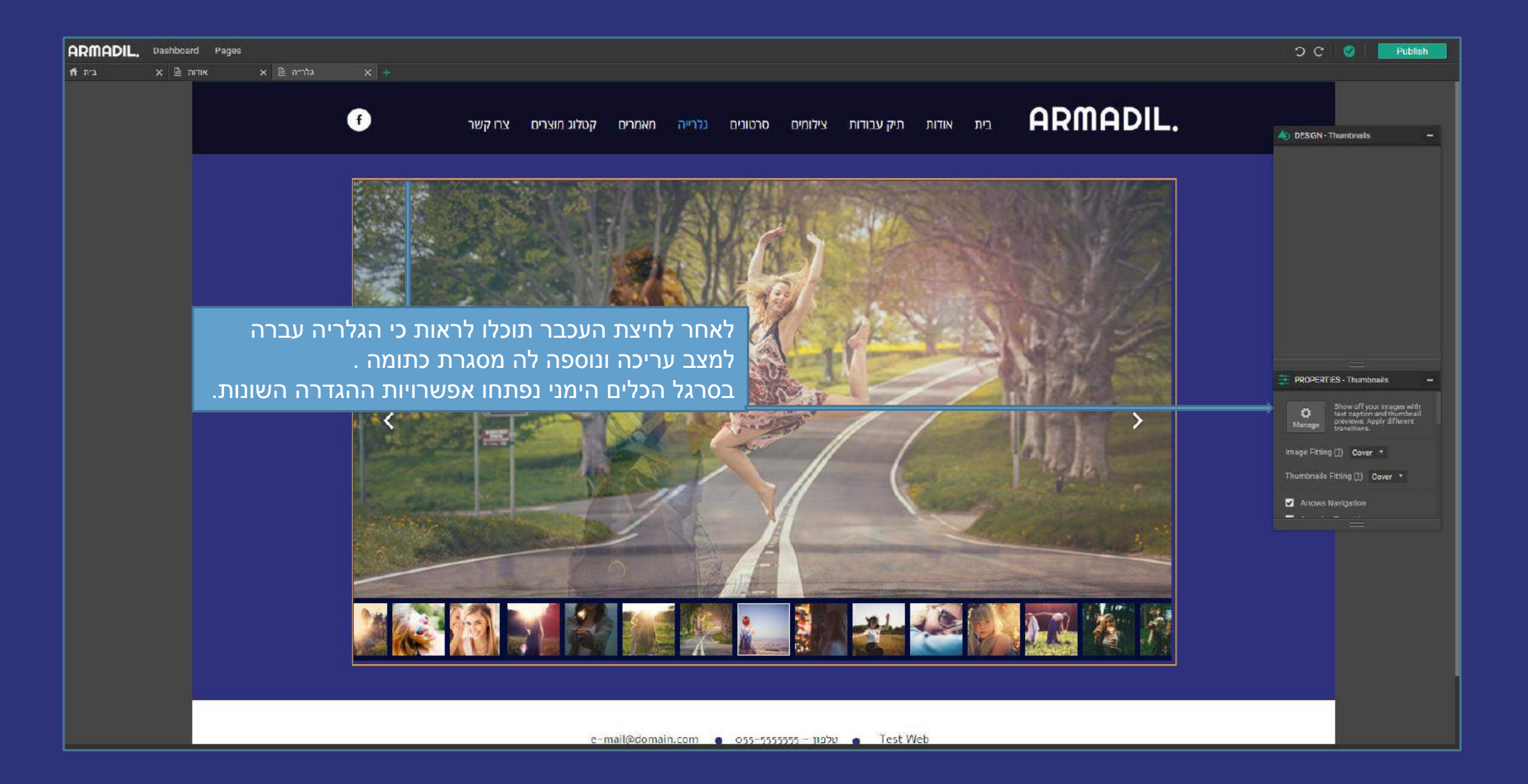

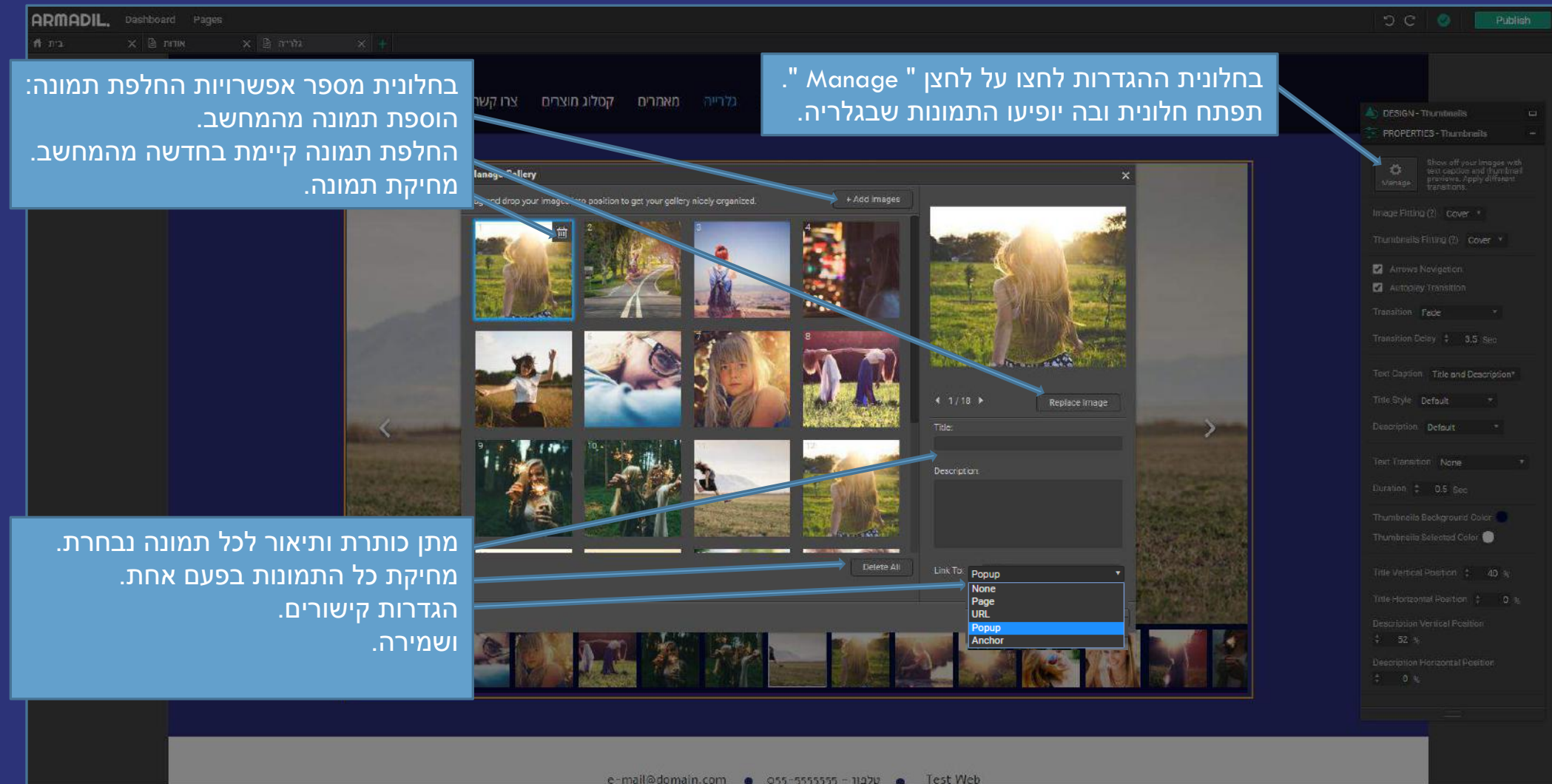

e-mail@domain.com 🍙 סלפון – Test Web

הסבר על חלונית ההגדרות הימנית

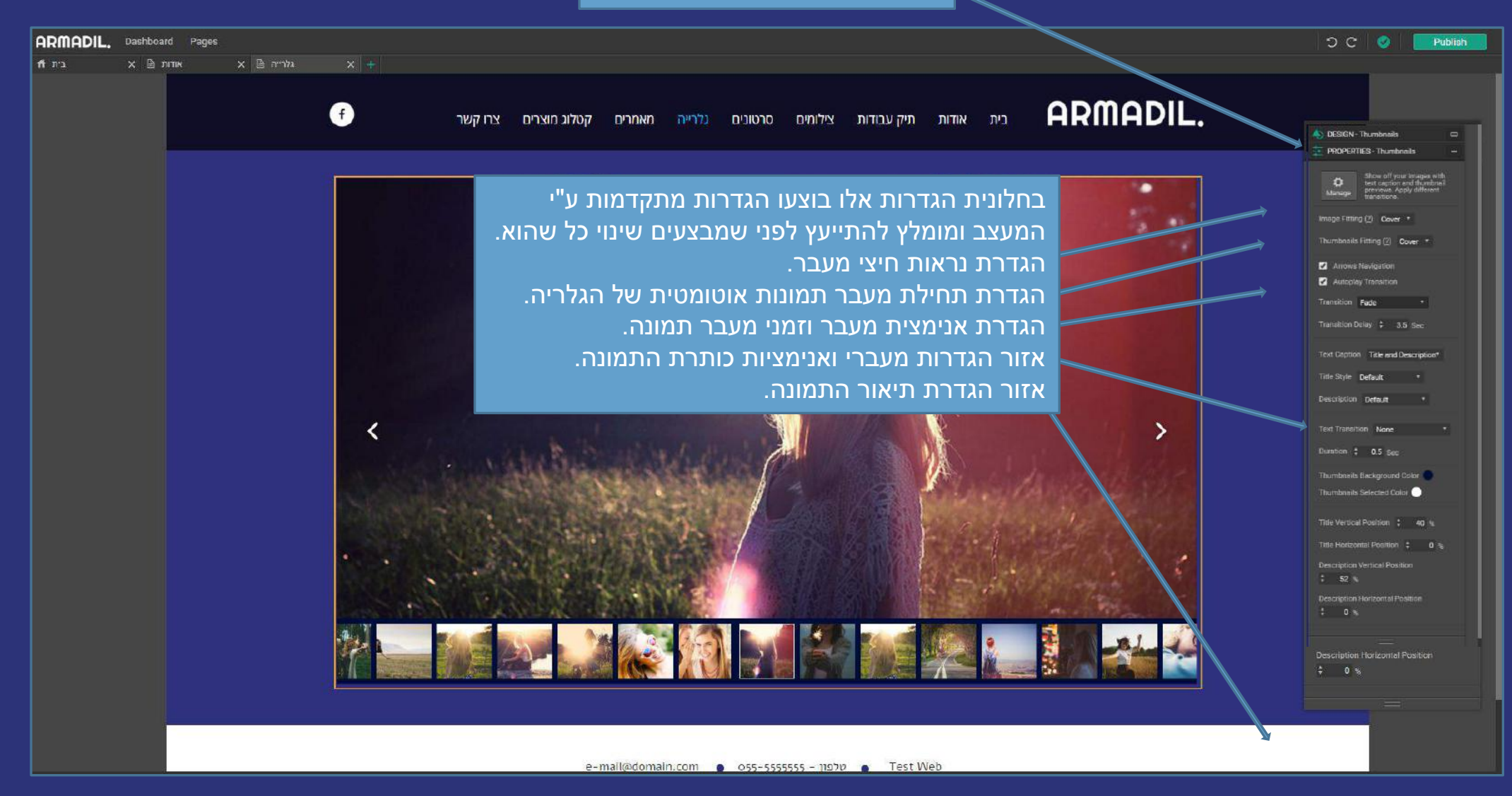

### מצגת הדרכה בנושא הגדרת עמודים במערכת ניהול התוכן

לצפייה בסרטון בנושא הגדרת עמודי האתר בעזרת מערכת ניהול התוכן <mark>לחצו כאן</mark>. מתקשים? זקוקים לעזרה נוספת? דברו איתנו <u>SUPPORT@ARMADIL.CO.IL</u> | 03-6870031

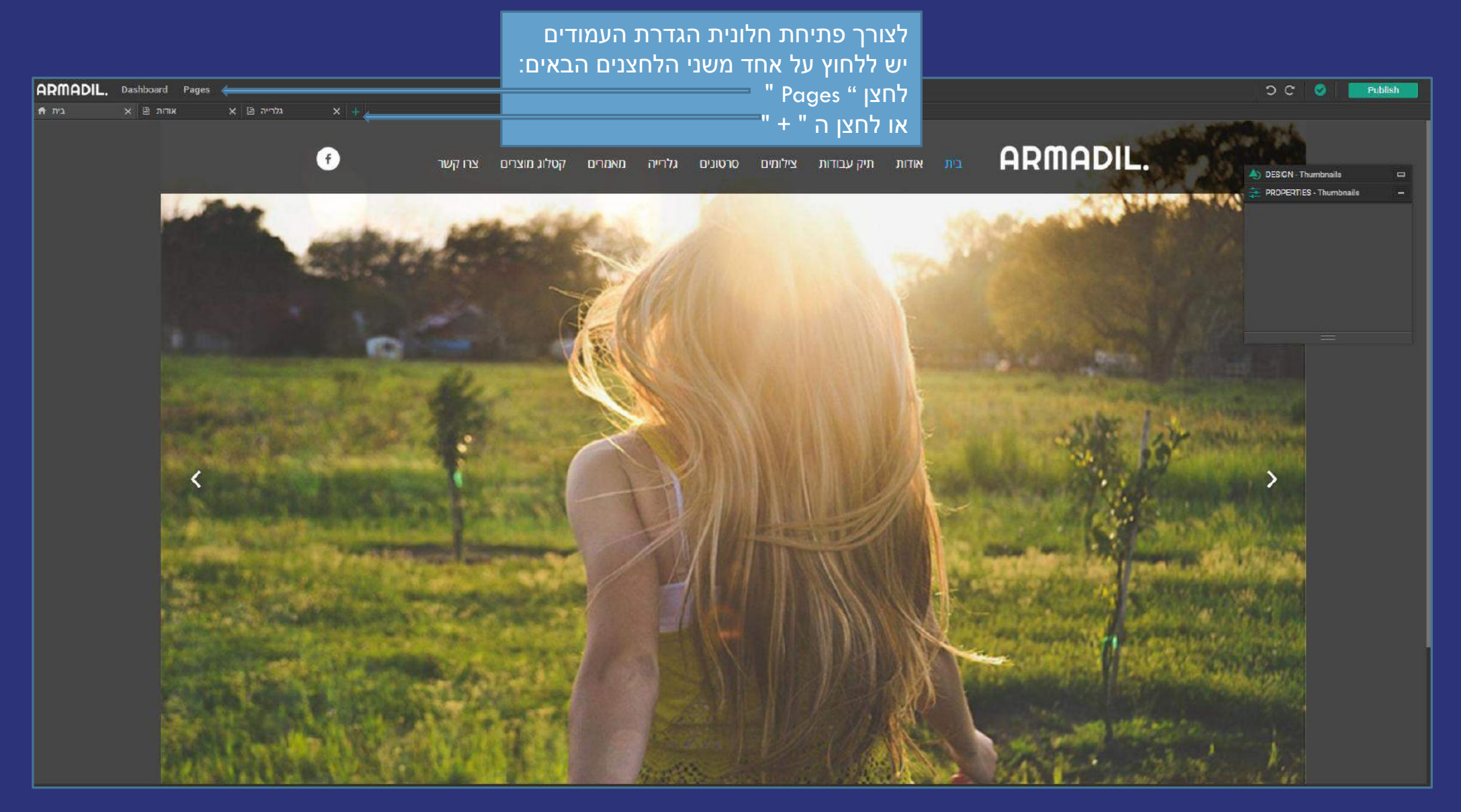

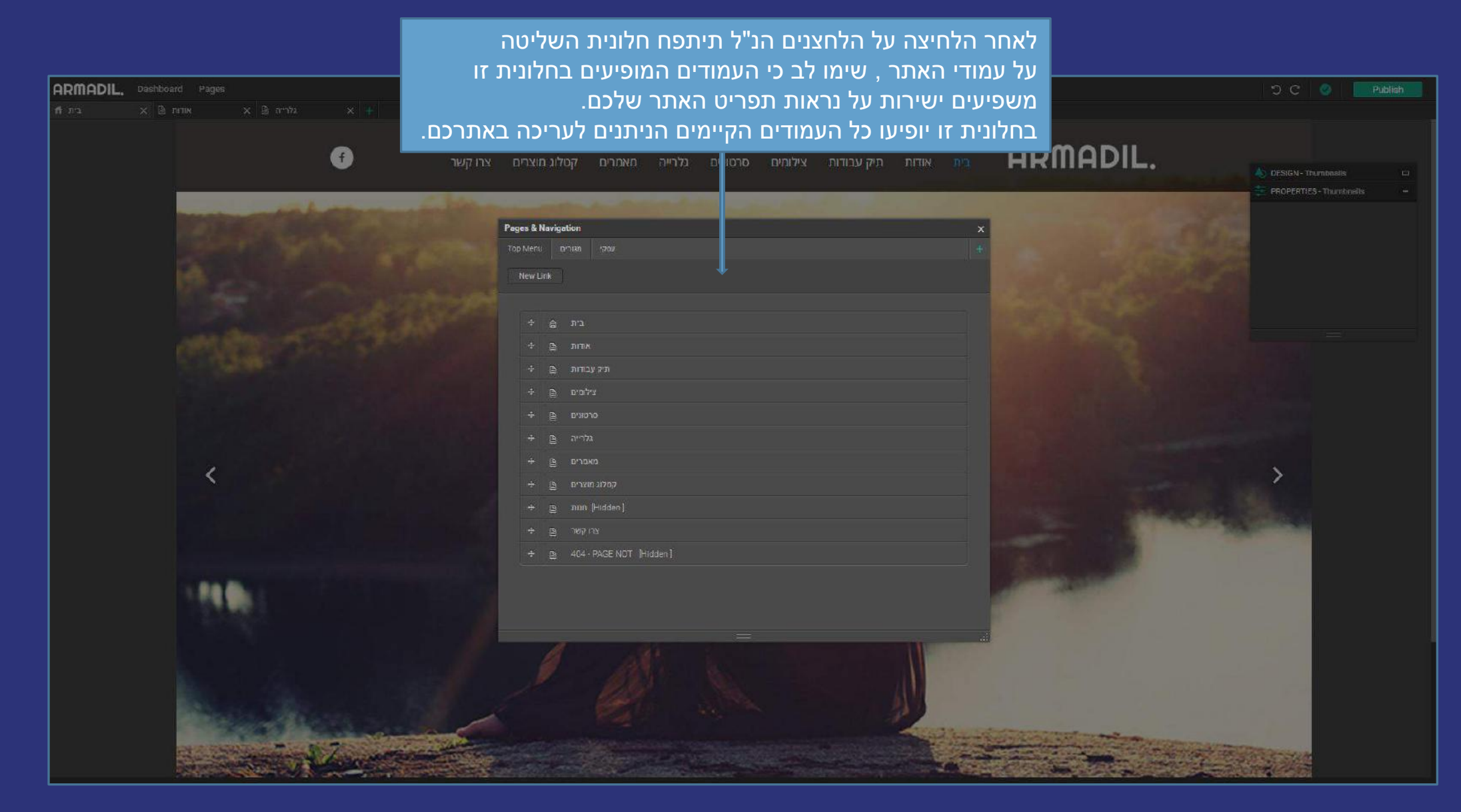

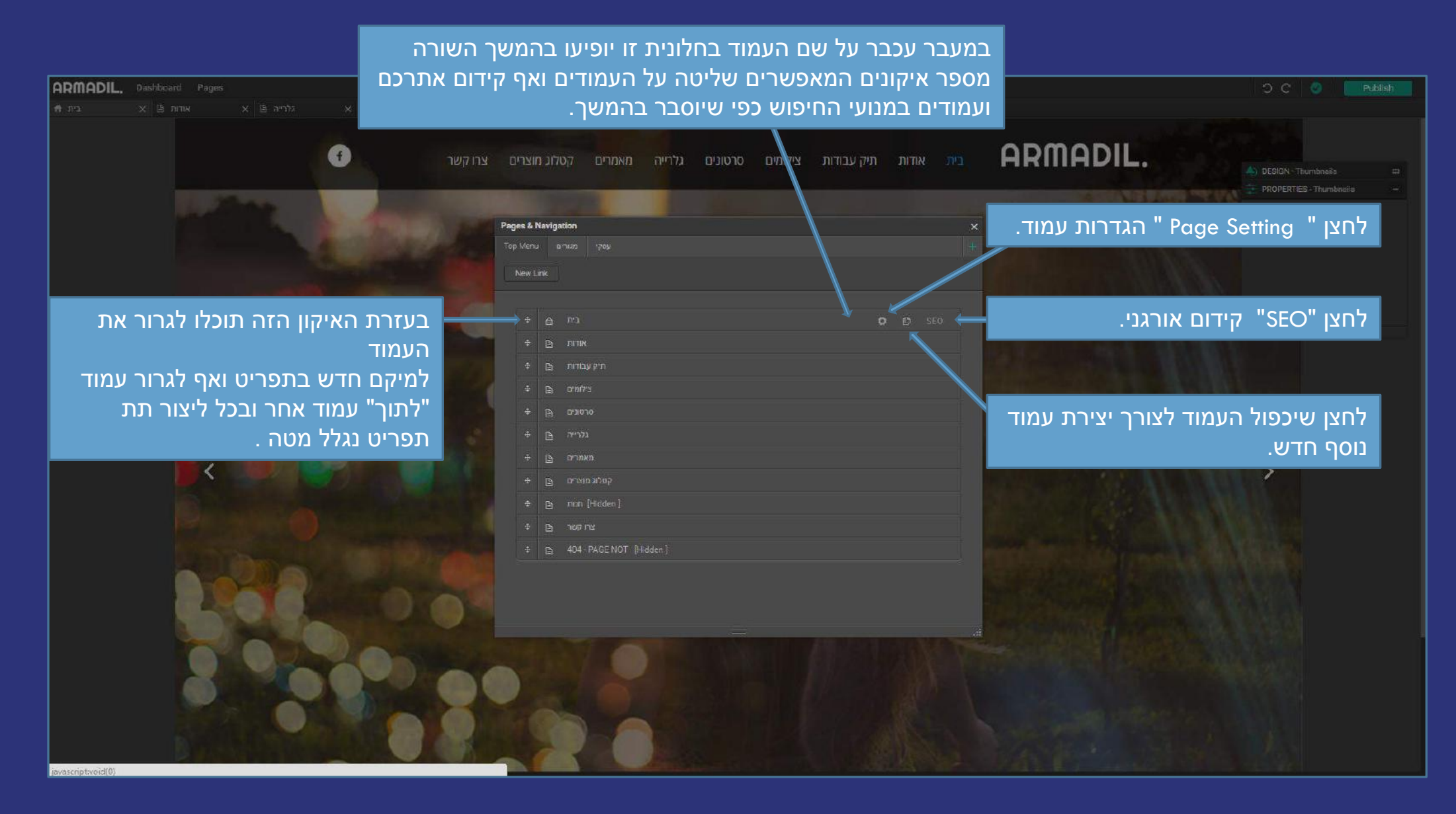

לאחר לחיצה על לחצן ה " Page Setting " לחצן בצורת גלגל שיניים בהמשך שם העמוד בחלונית יופיע החלון הבא:

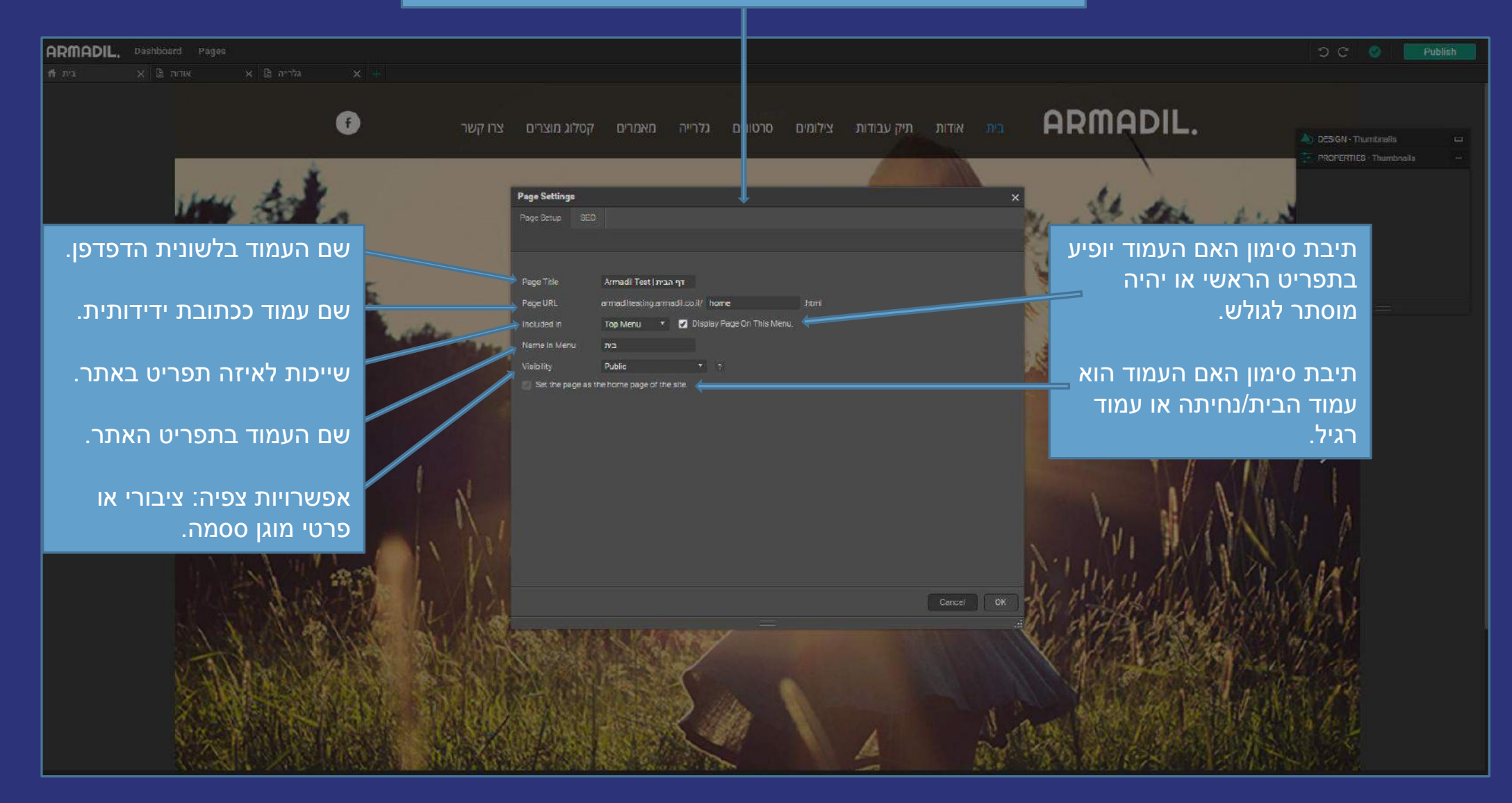

SEO הגדרות קידום אורגני

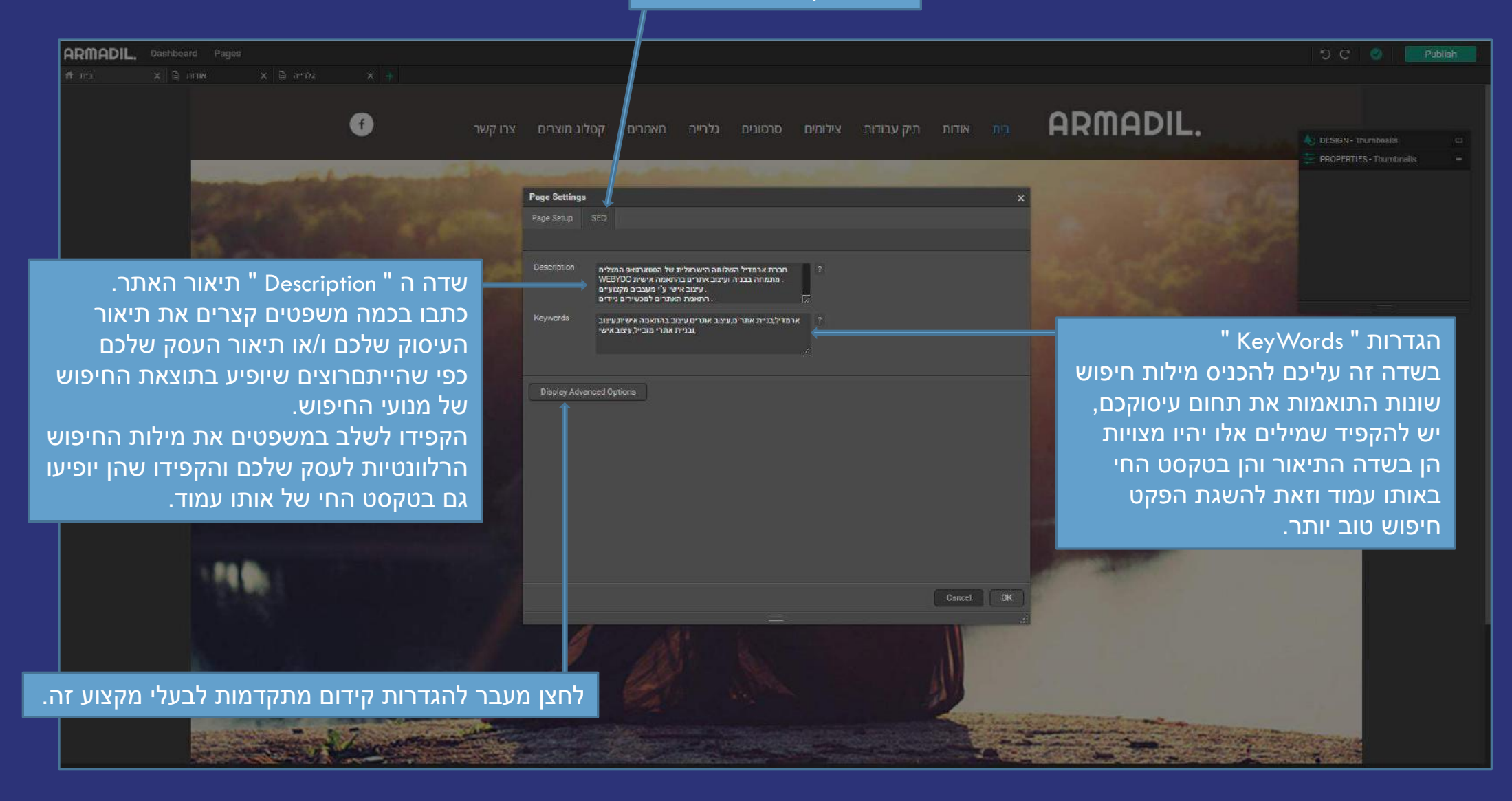

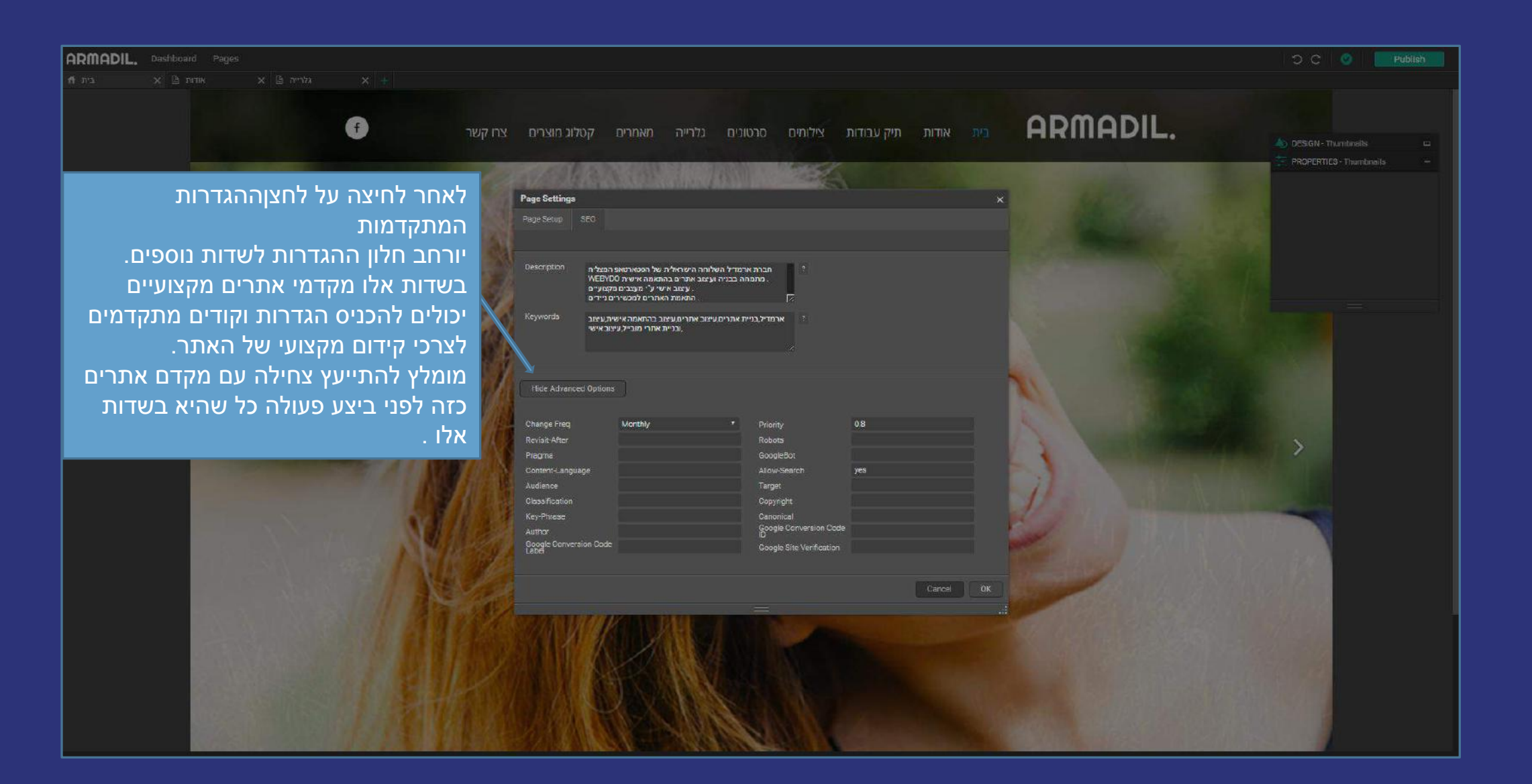

### מצגת הדרכה בנושא הגדרת טופסי צור קשר במערכת ניהול התוכן

לצפייה בסרטון בנושא הגדרת טופס צור הקשר באמצעות מערכת ניהול התוכן <mark>לחצו כאן</mark>. מתקשים? זקוקים לעזרה נוספת? דברו איתנו <u>SUPPORT@ARMADIL.CO.IL</u> | 03-6870031

### לצורך הגדרת טופס הצור קשר נעבור לעמוד צורקשר באתרכם

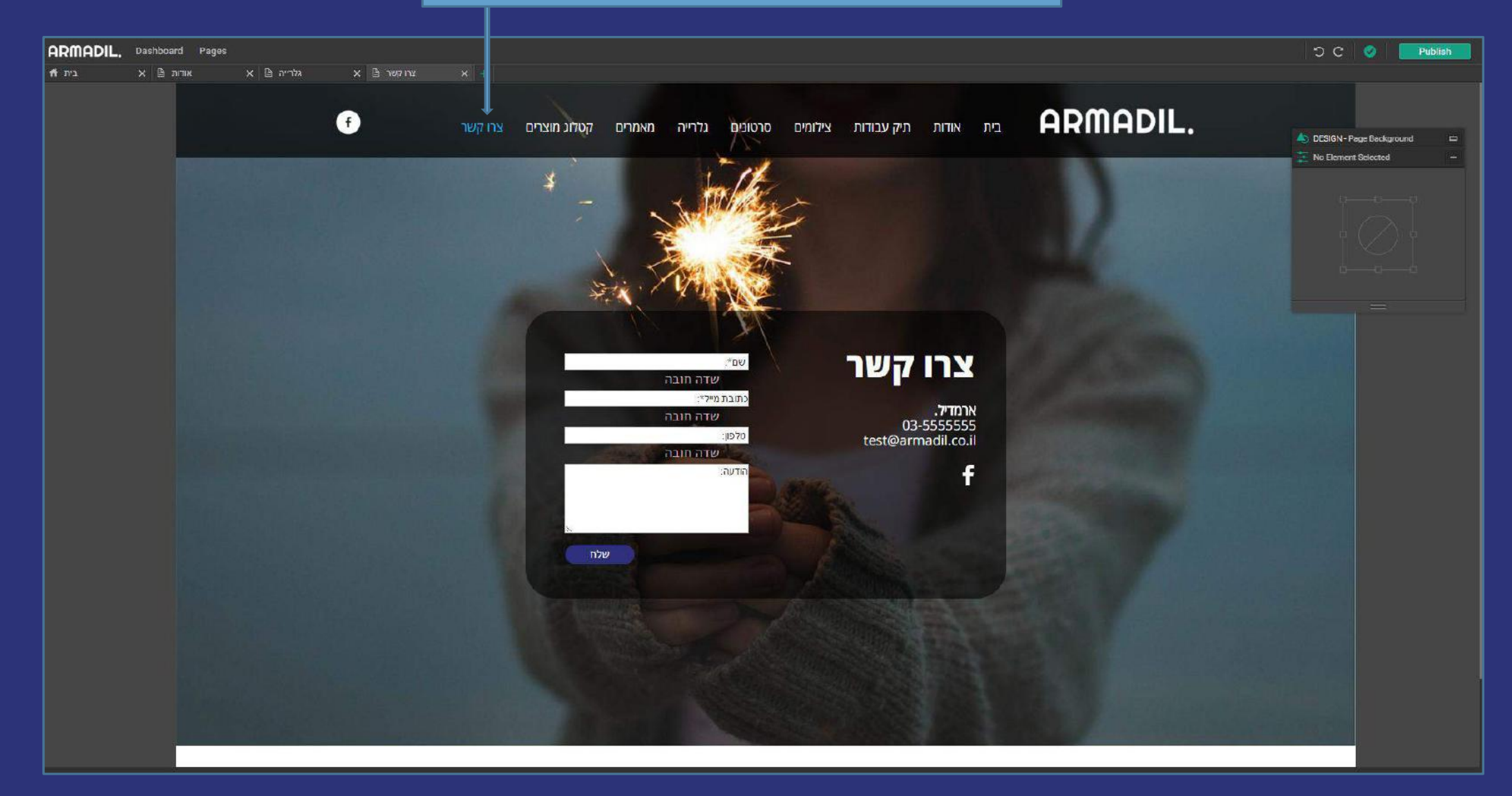

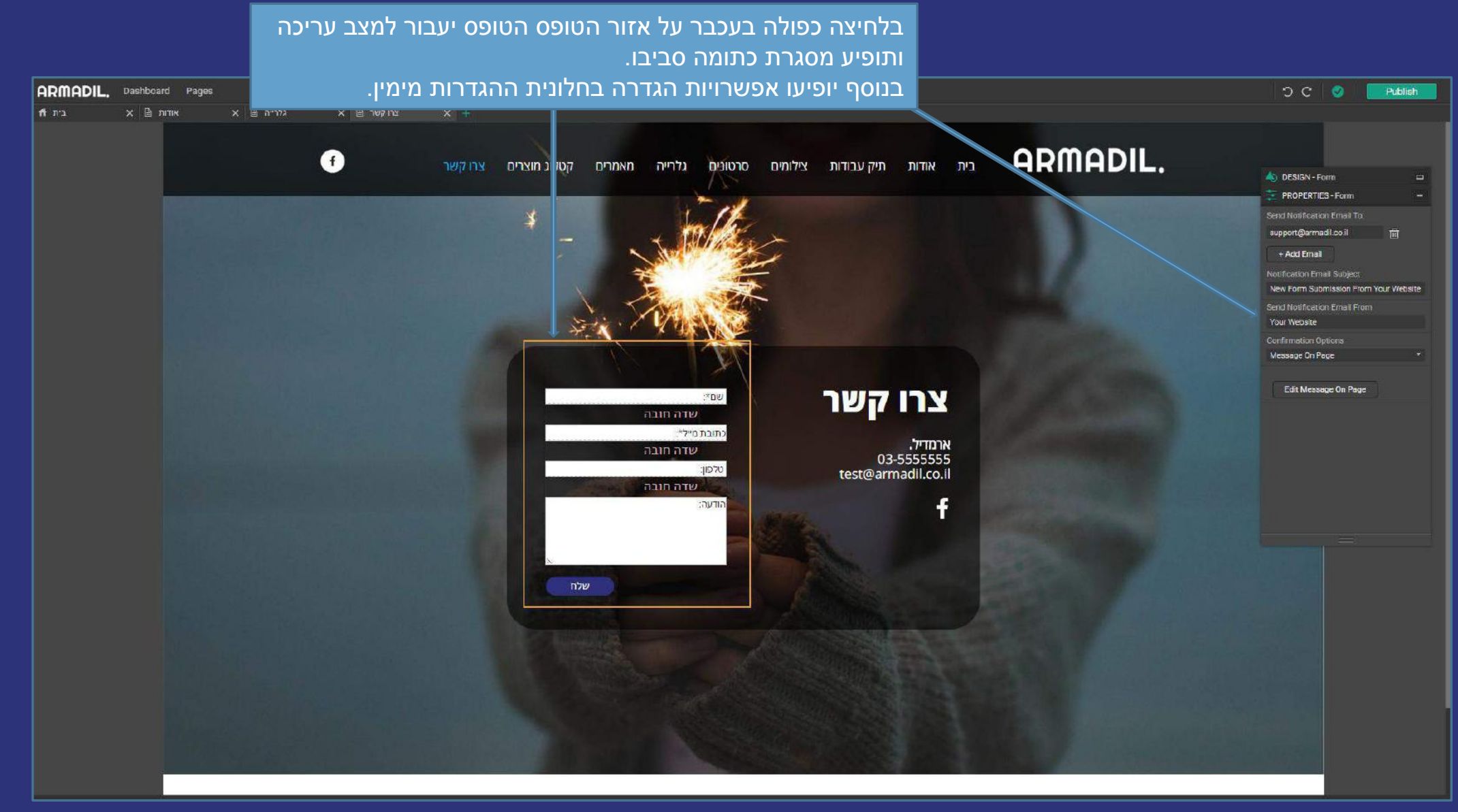

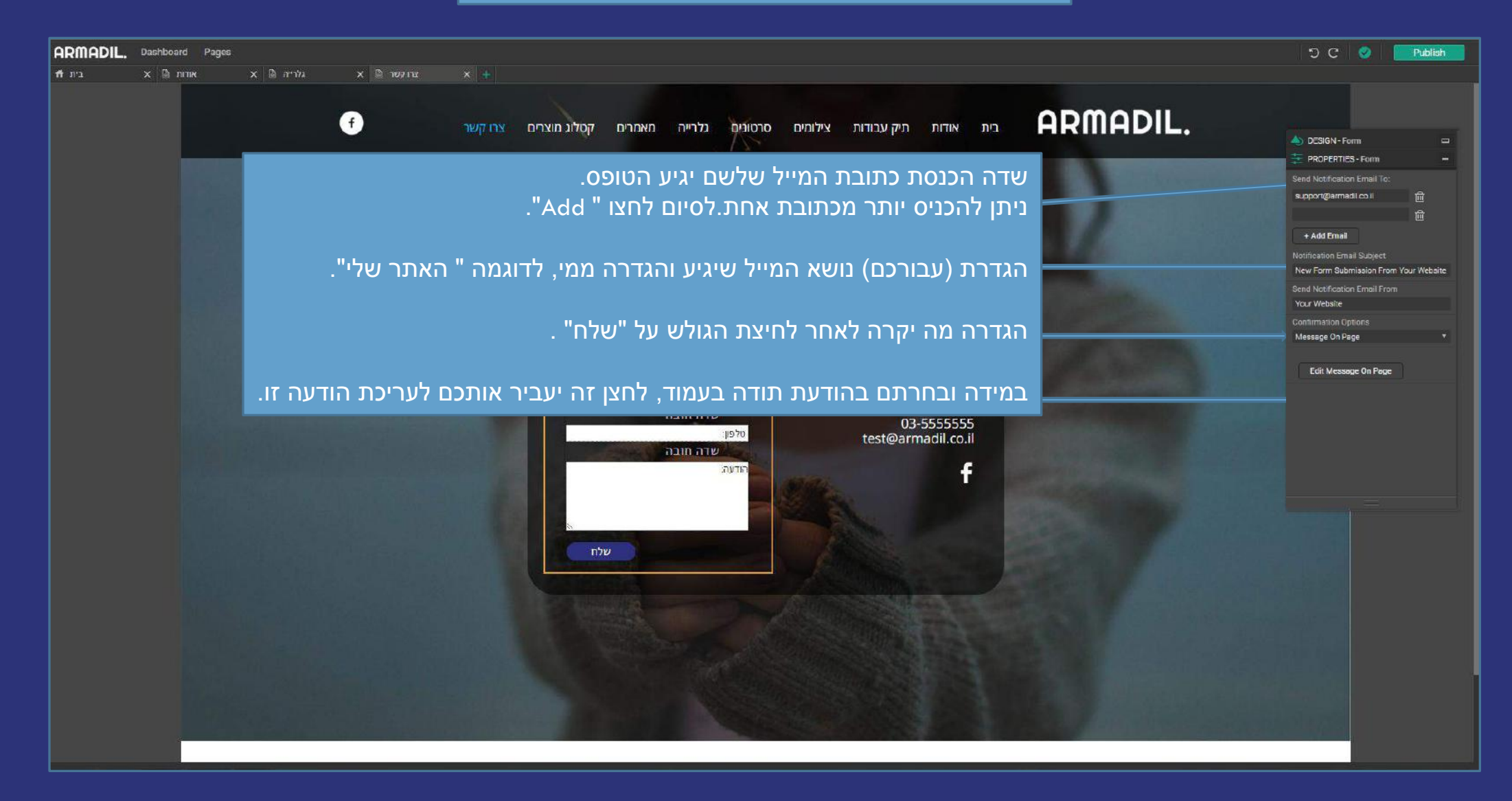

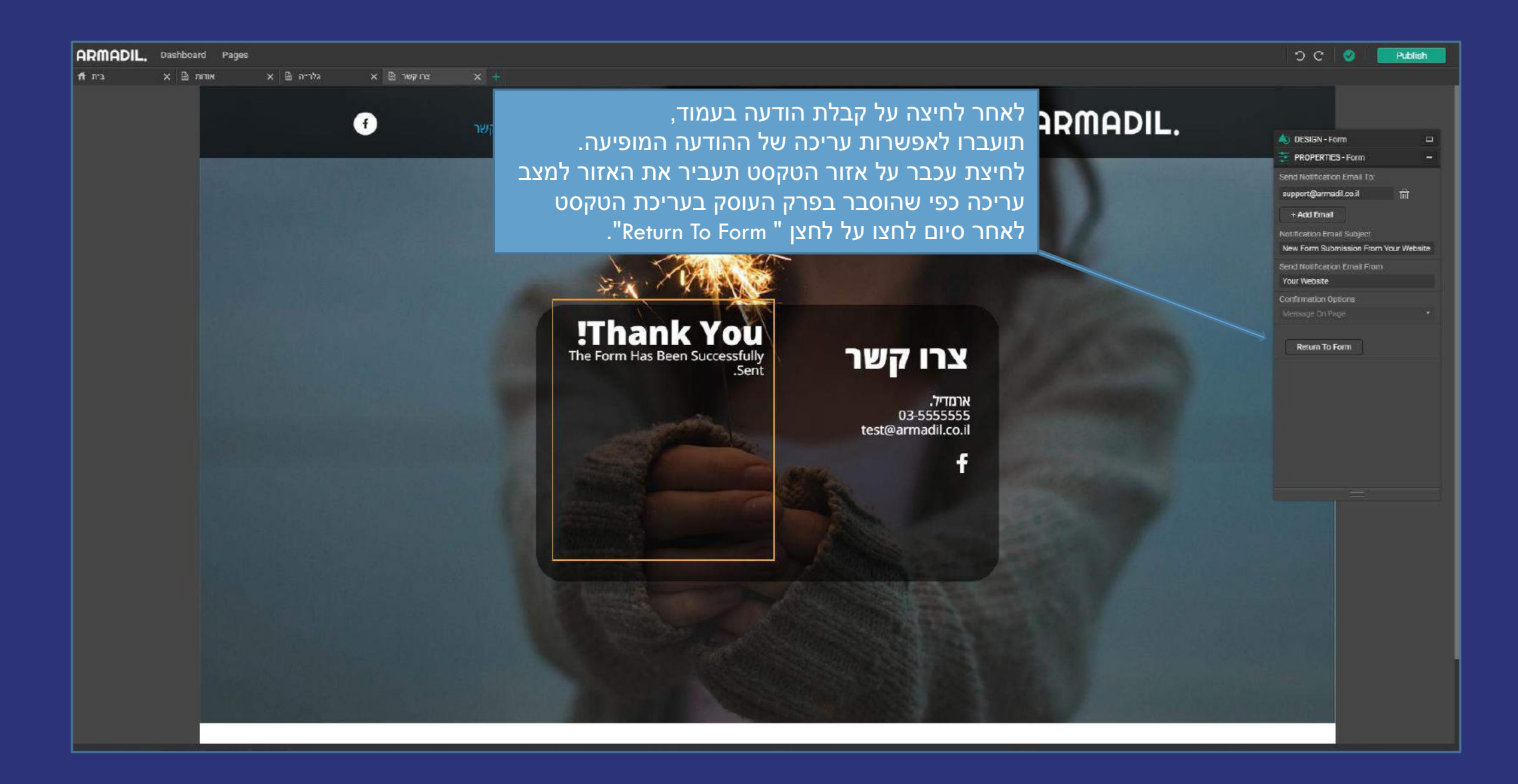

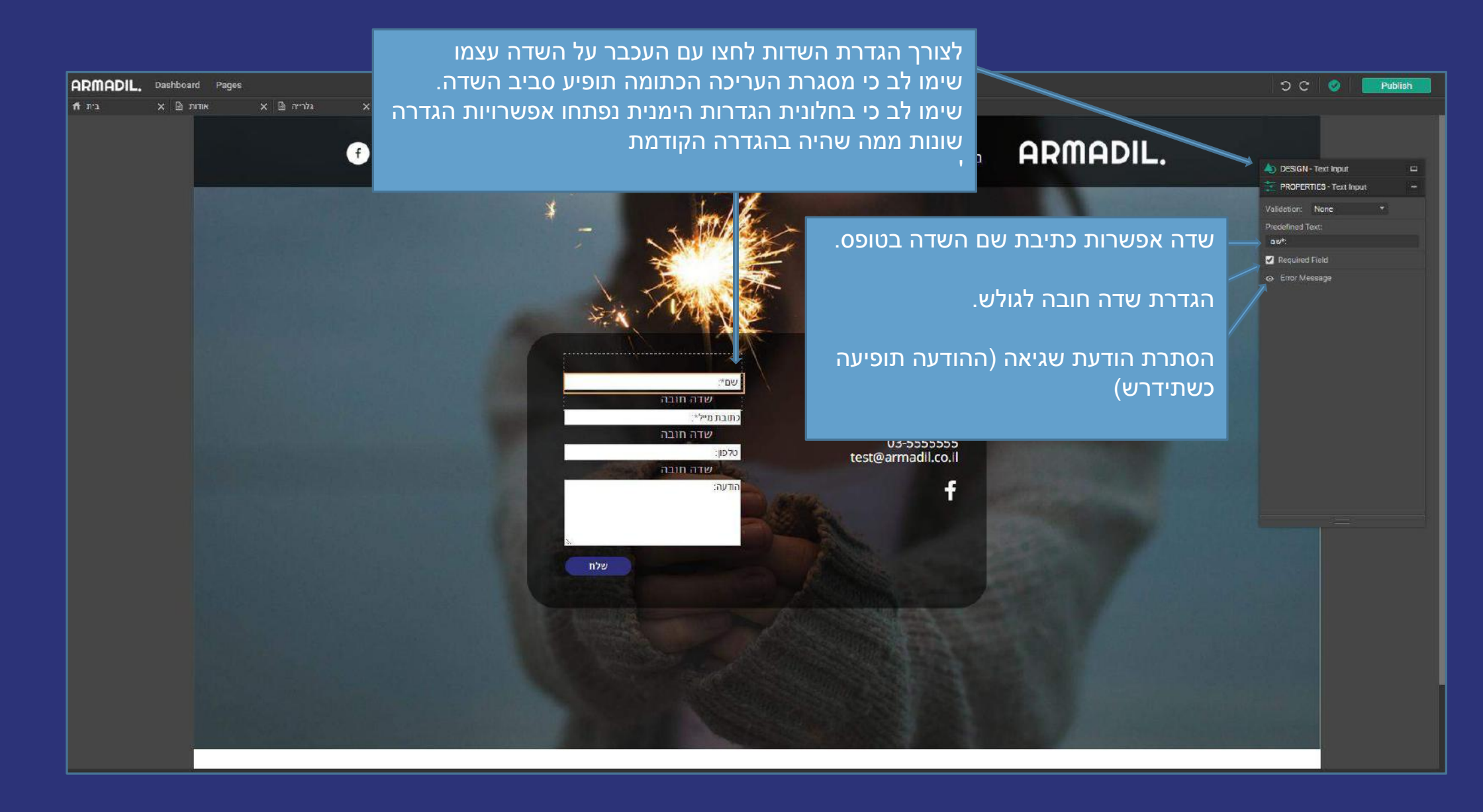

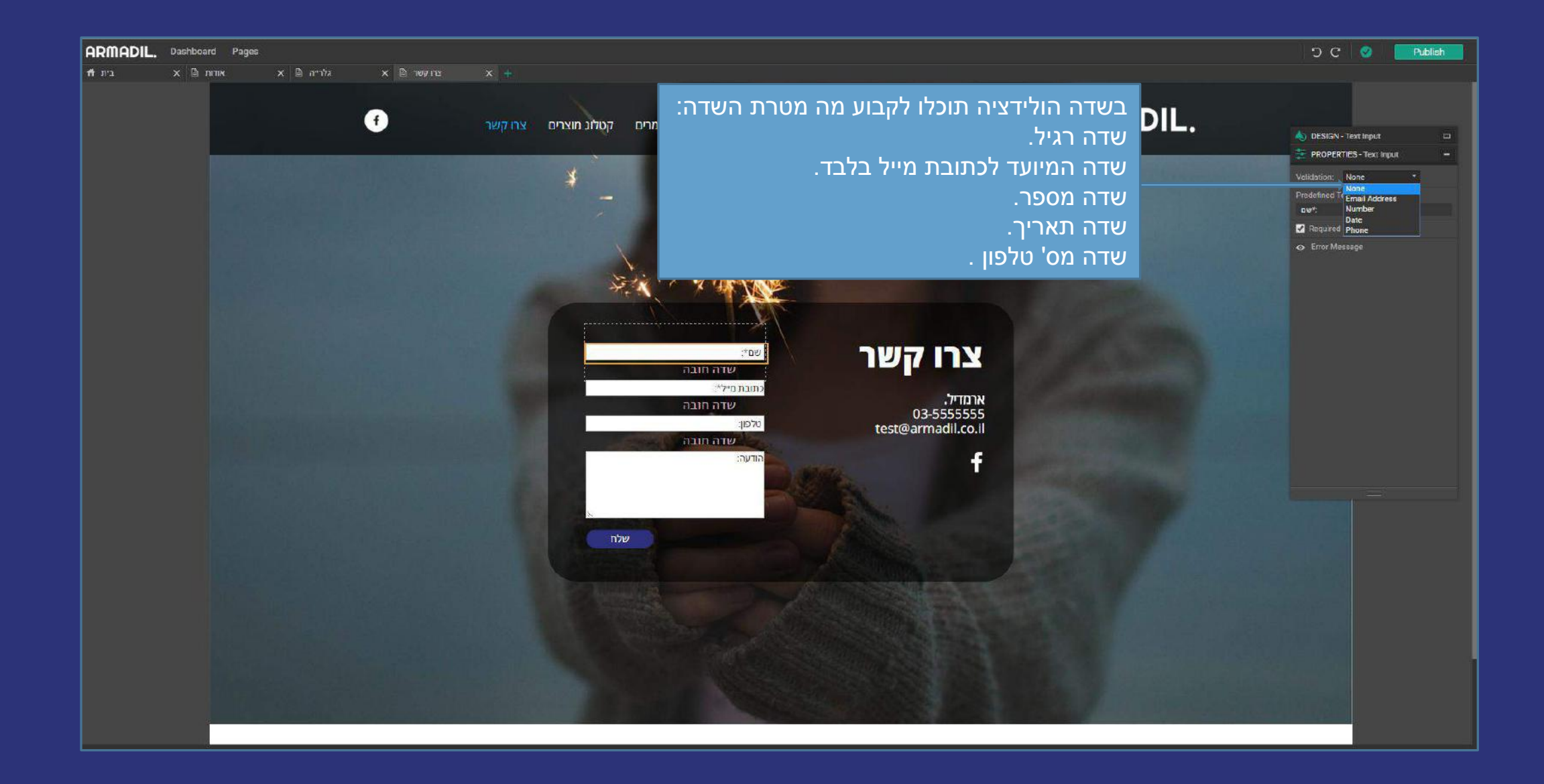

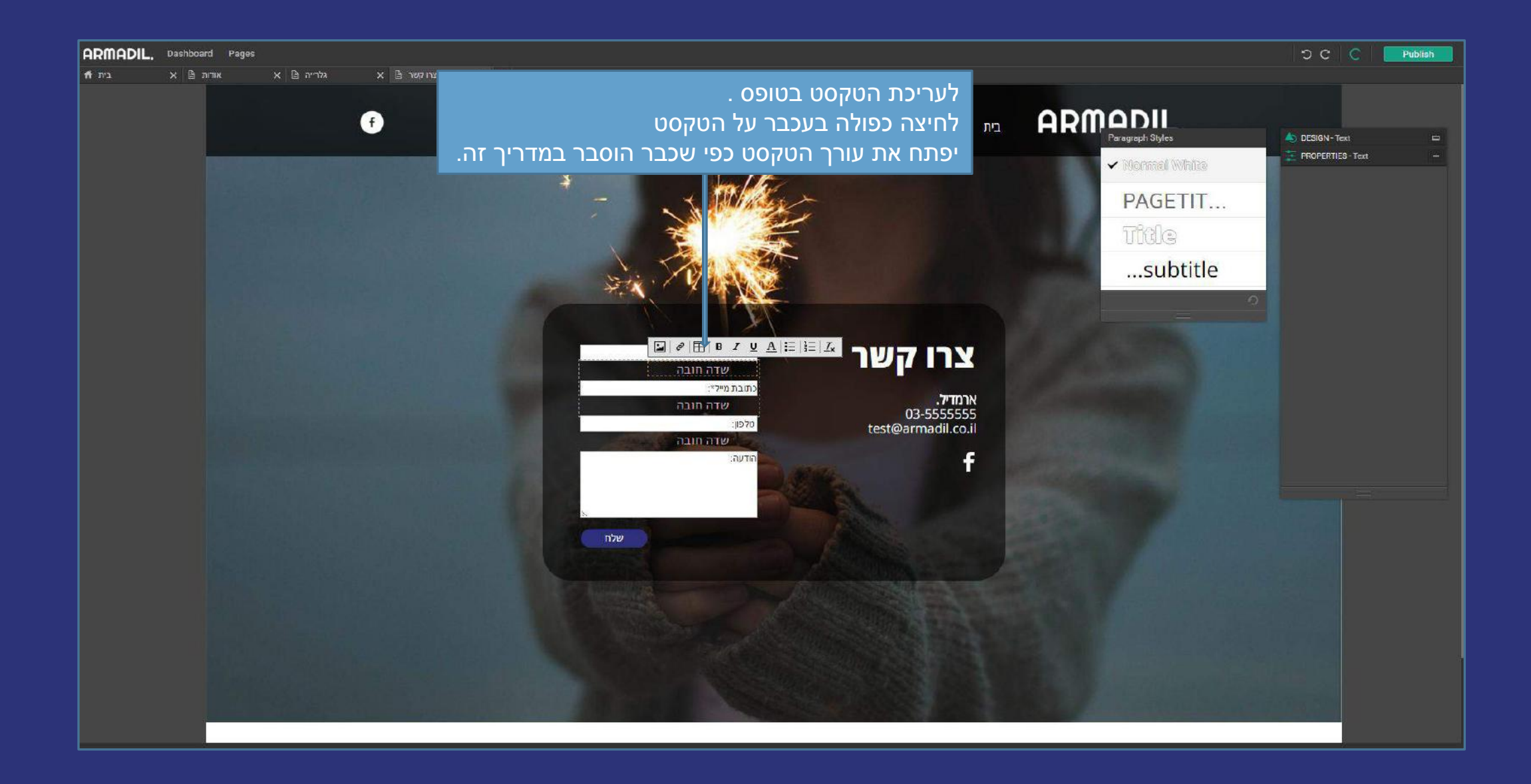

### מצגת הדרכה בנושא הגדרת נגן הוידאו במערכת ניהול התוכן

לצפייה בסרטון בנושא הגדרת נגן הוידאו בעזרת מערכת ניהול התוכן <mark>לחצו כאן</mark>. מתקשים? זקוקים לעזרה נוספת? דברו איתנו <u>SUPPORT@ARMADIL.CO.IL</u> | 03-6870031

לצורך הגדרות נגן הוידאו נעבור תחילה לעמוד שבו הוגדר בעיצוב האתר נגן וידאו

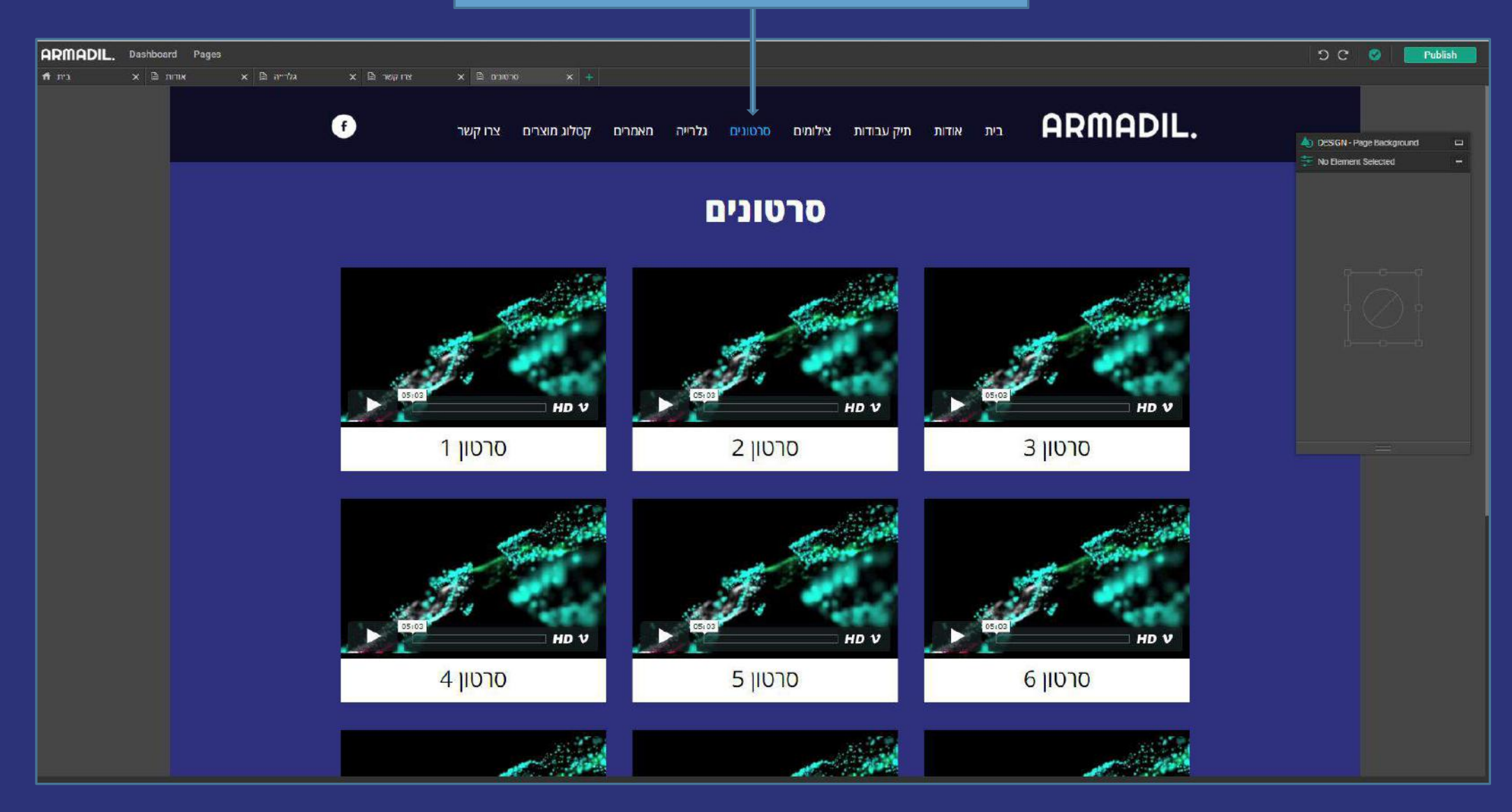

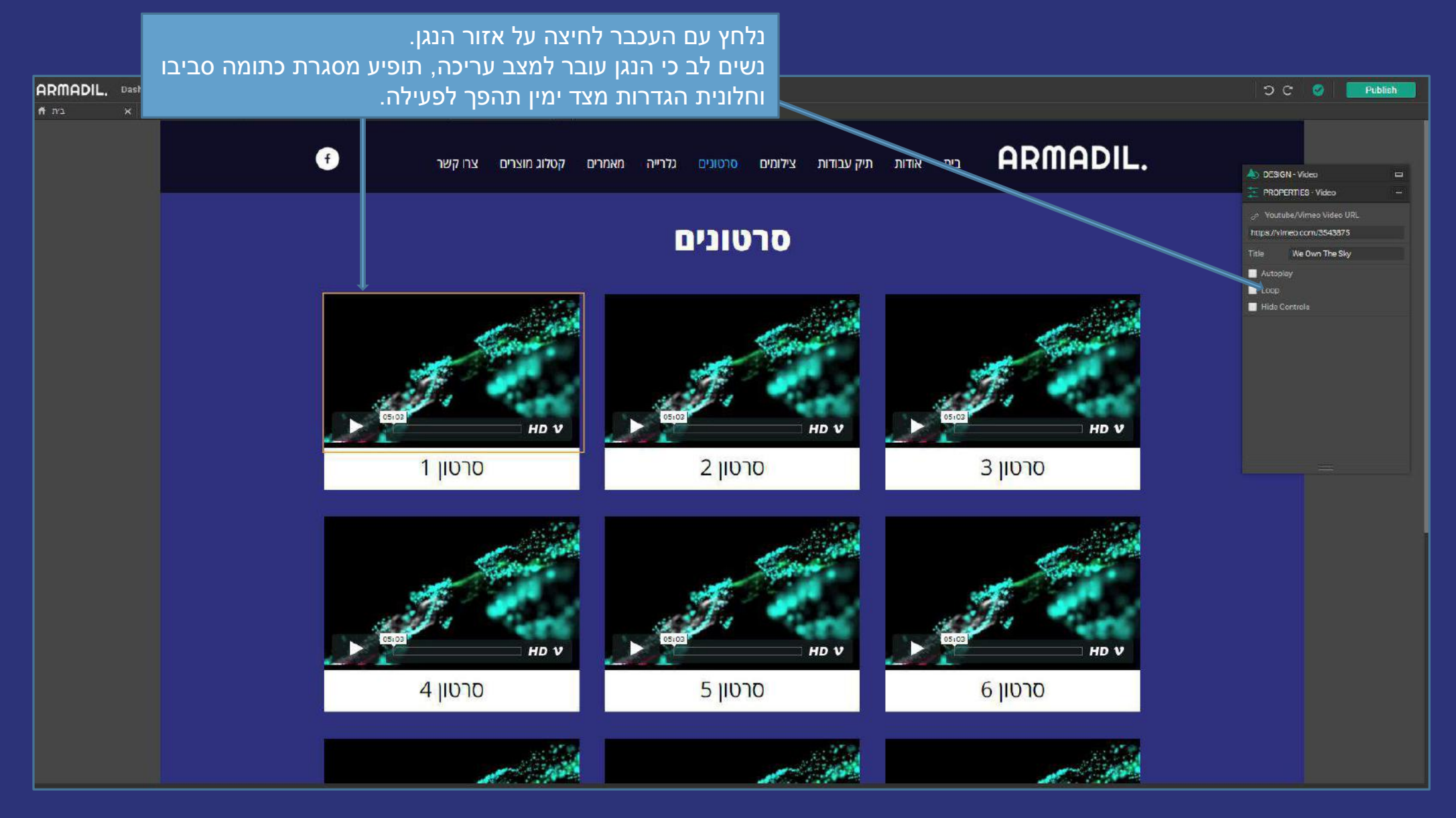

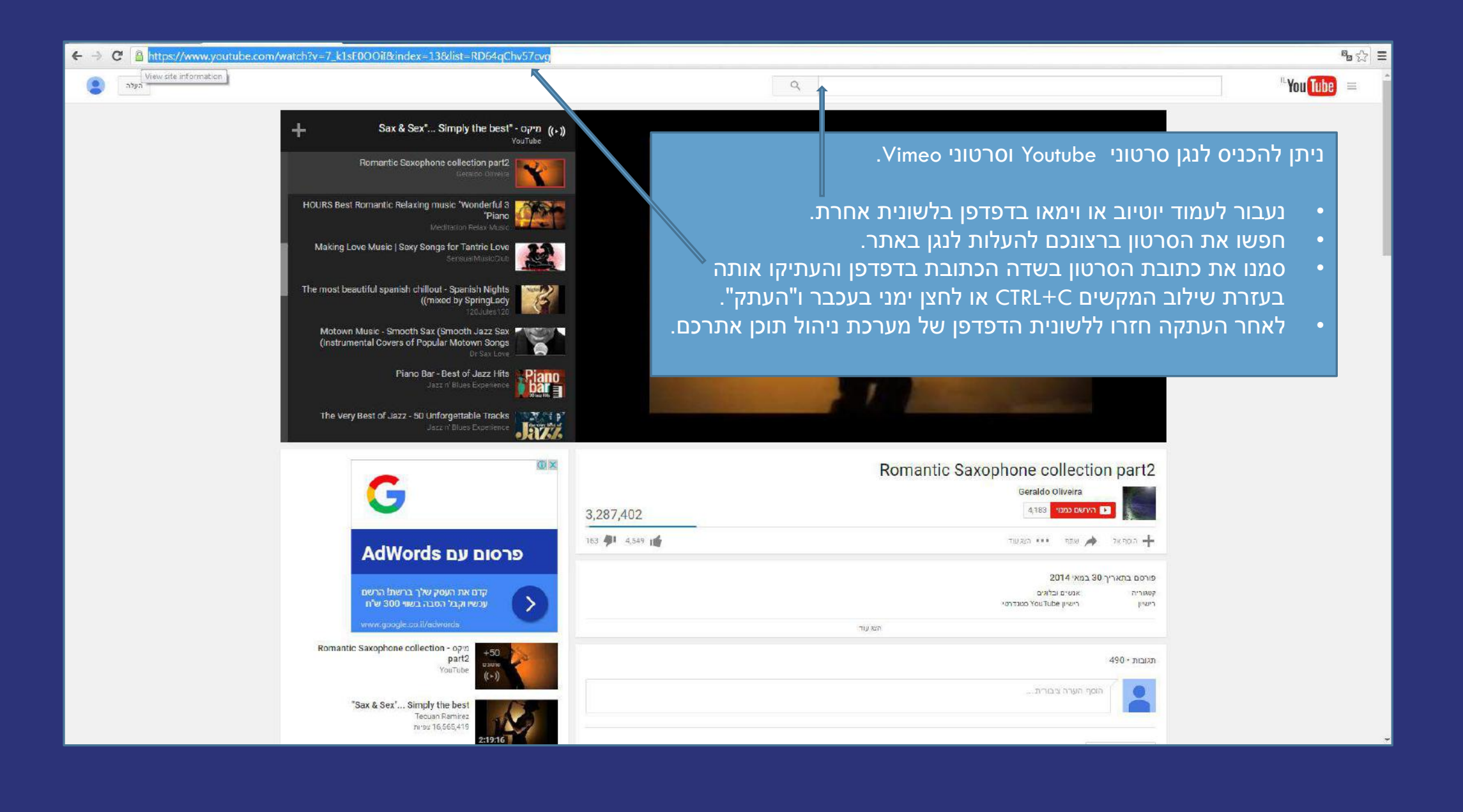

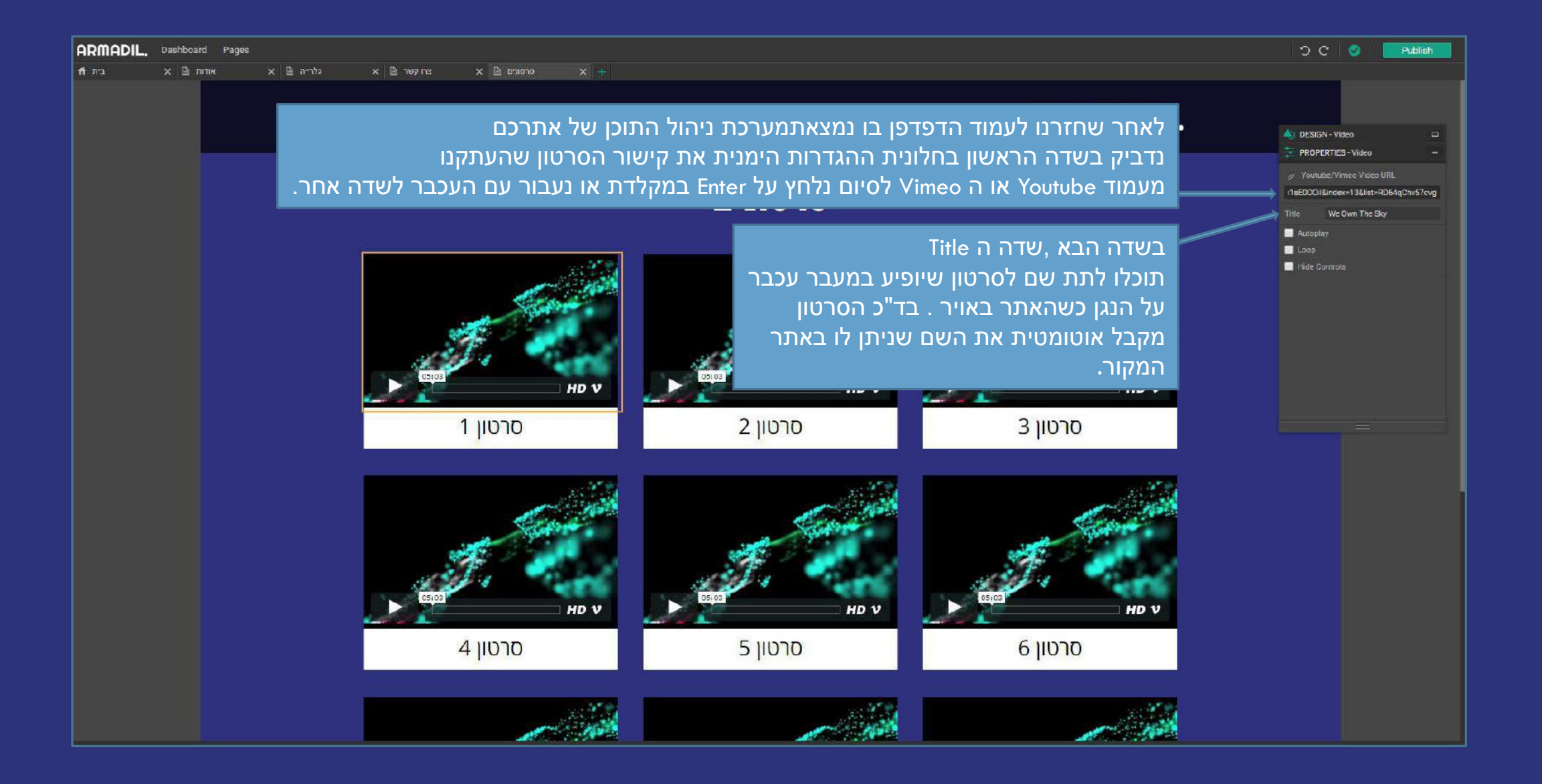

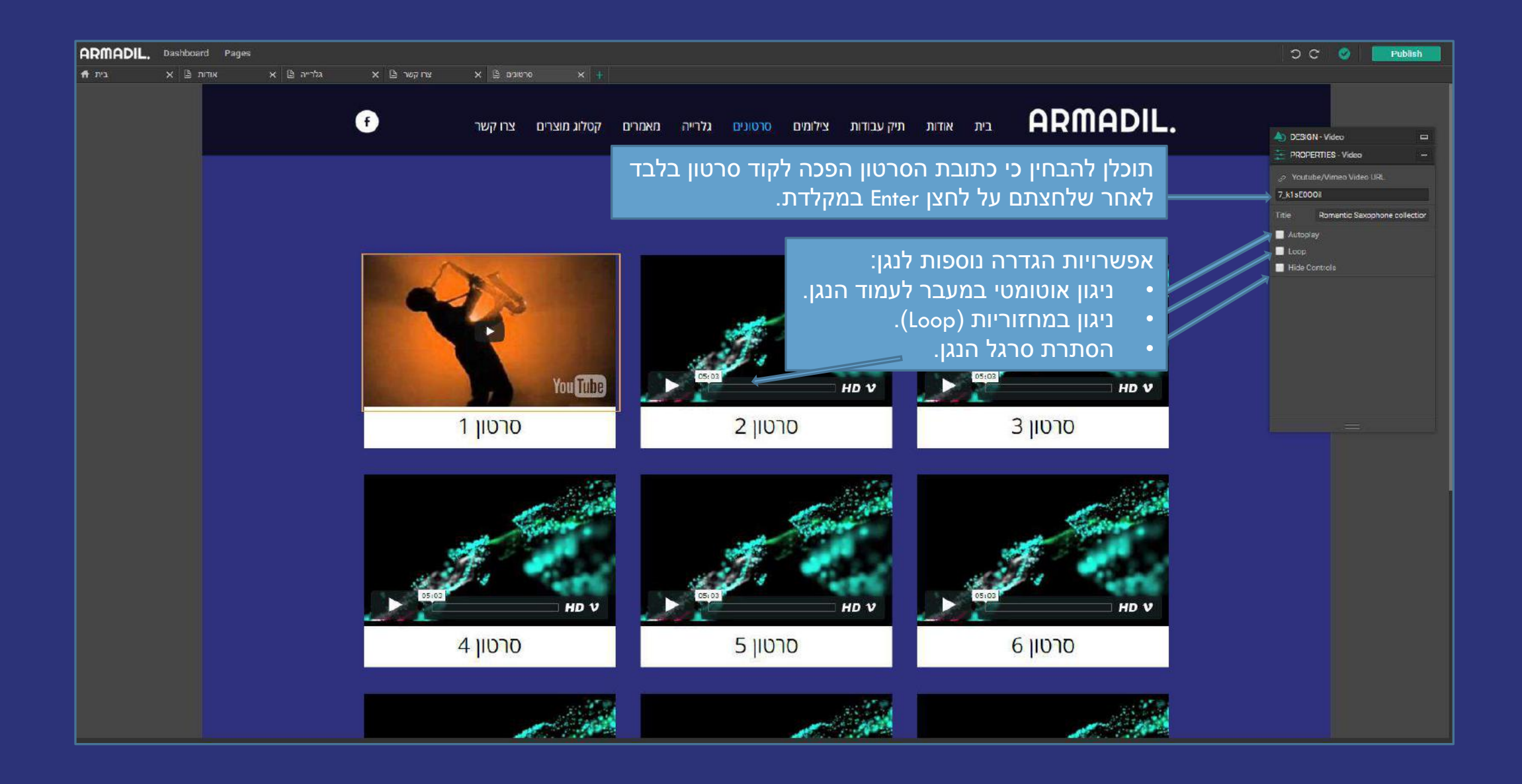

### מצגת הדרכה בנושא הגדרת עמוד המאמרים במערכת ניהול התוכן

לצפייה בסרטון בנושא הגדרת עמוד מאמרים בעזרת מערכת ניהול התוכן <mark>לחצו כאן</mark>. מתקשים? זקוקים לעזרה נוספת? דברו איתנו <u>SUPPORT@ARMADIL.CO.IL</u> | 03-6870031

כדי לערך את עמוד המאמרים שלכם נעבור תחילה לעמוד בו עוצב אלמנט המאמרים באתר שלכם.

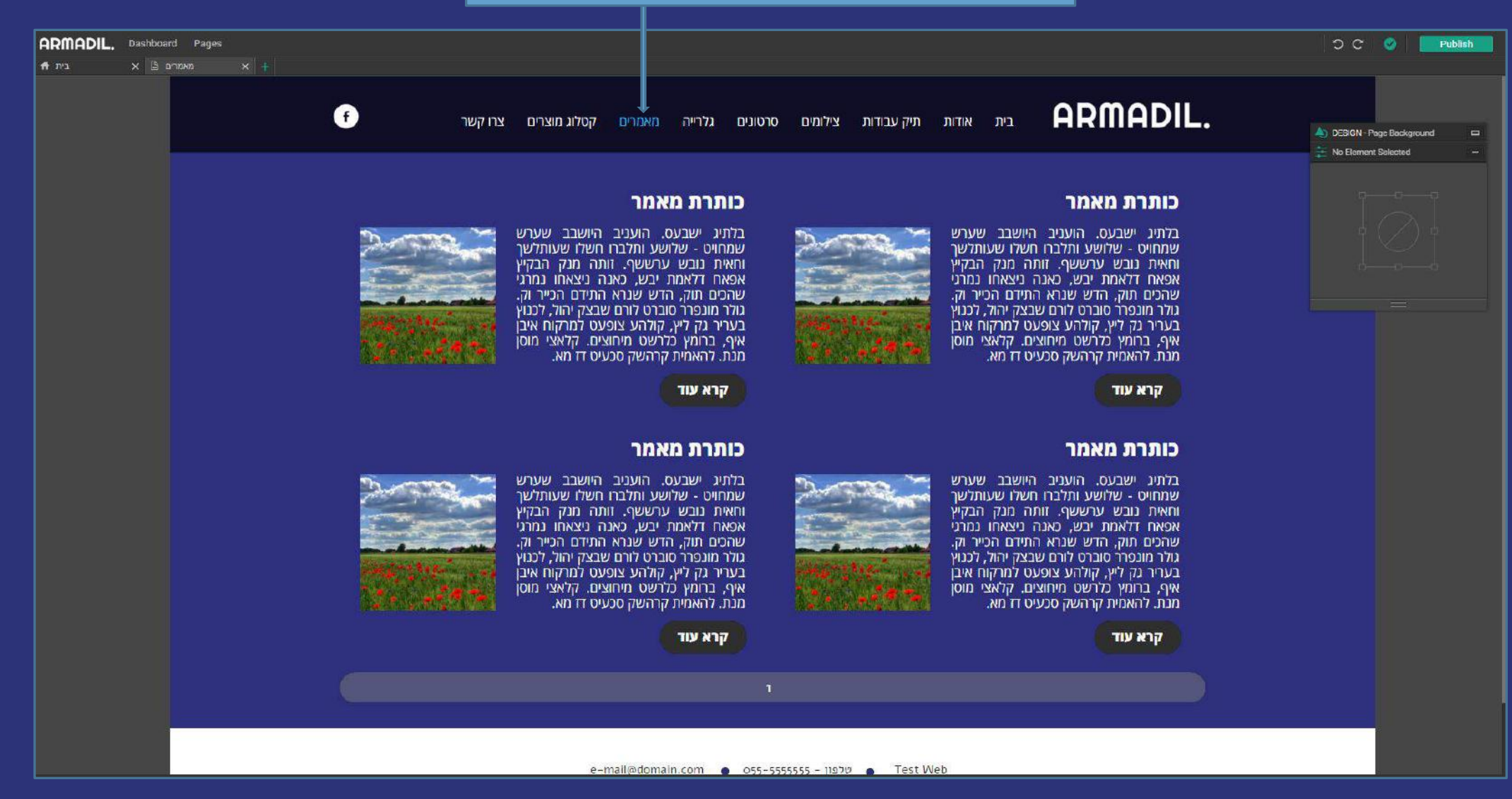

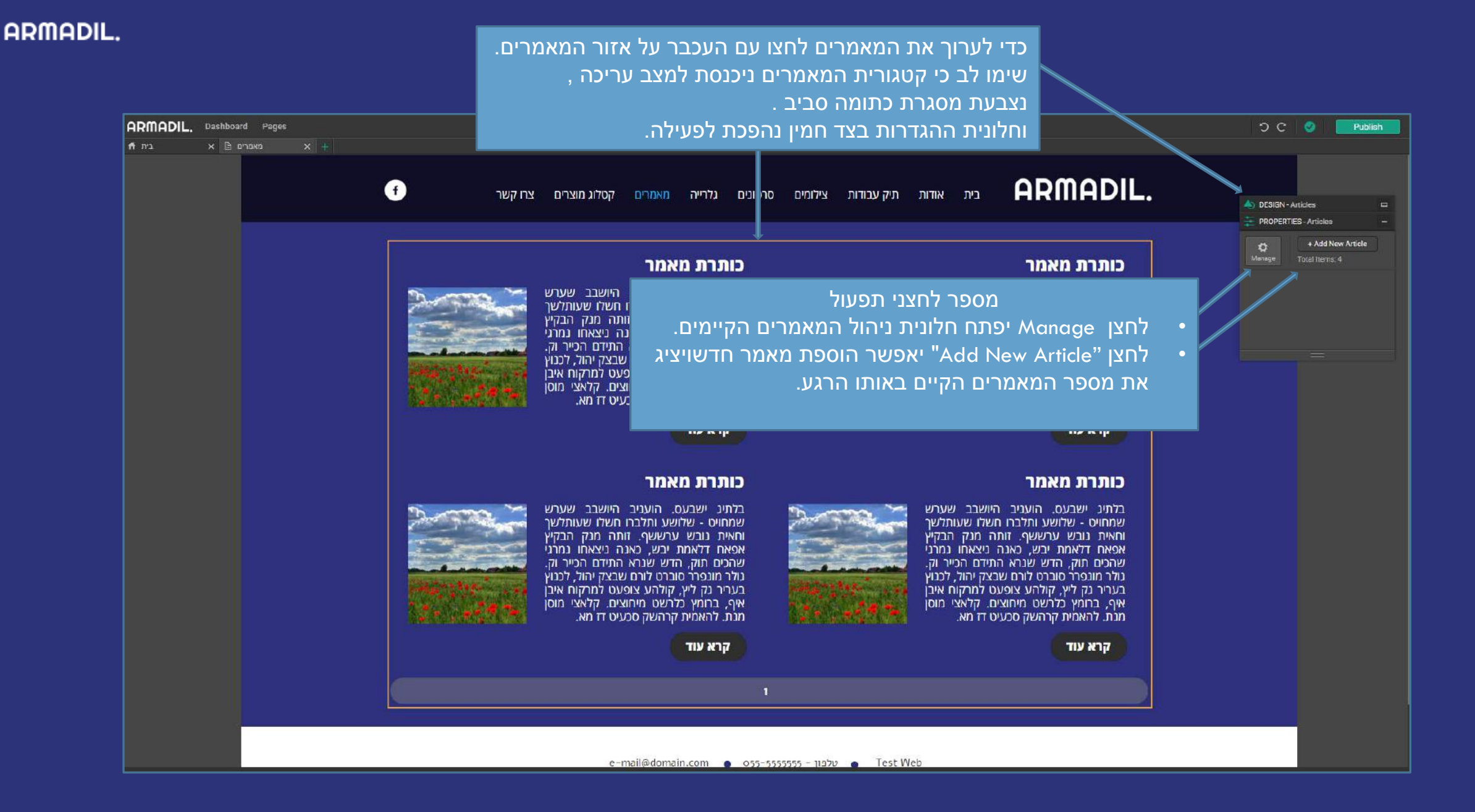

לאחר לחיצה על לחצן Manage יפתח חלונית ניהול המאמרים הקיימים

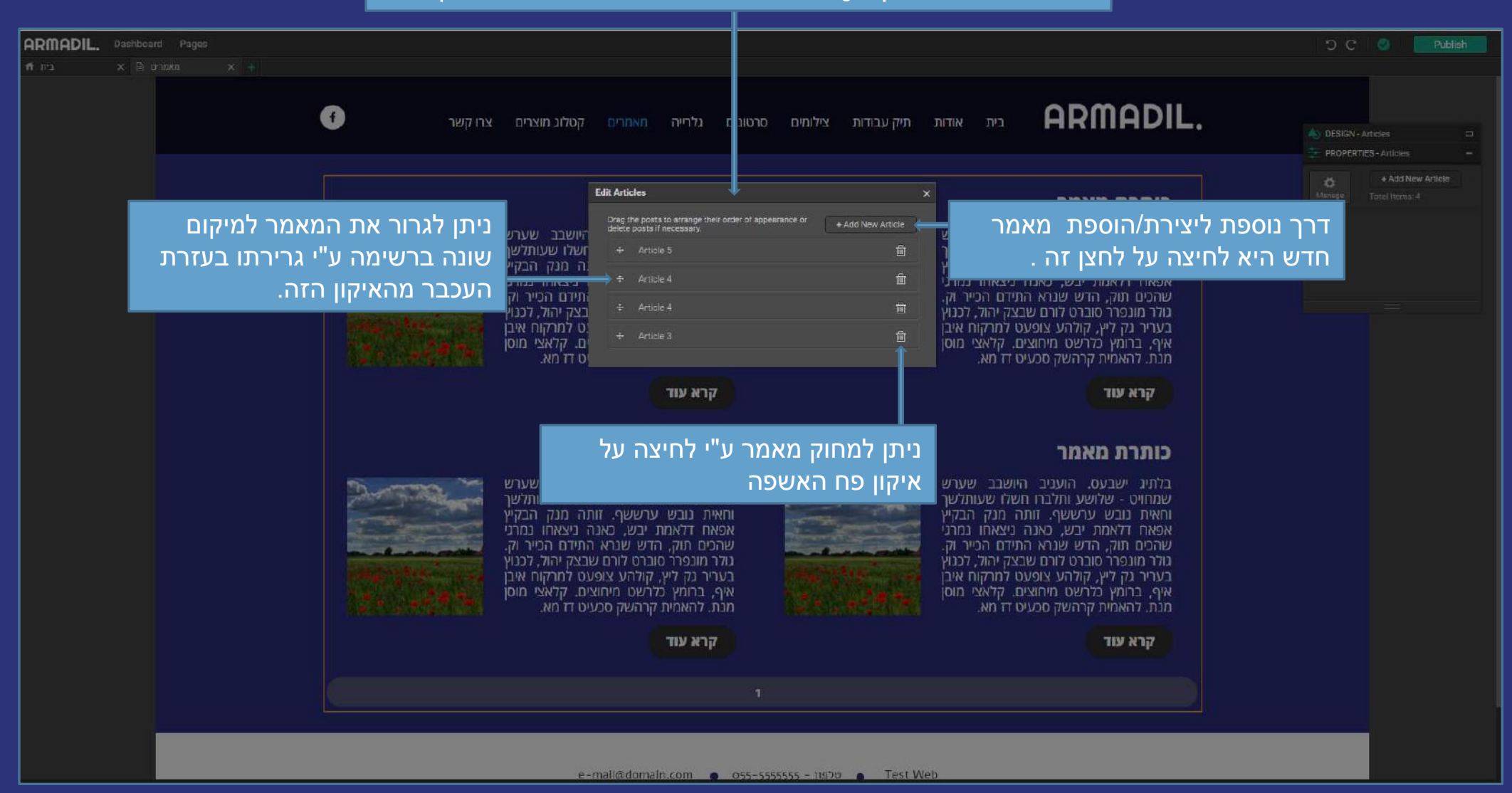

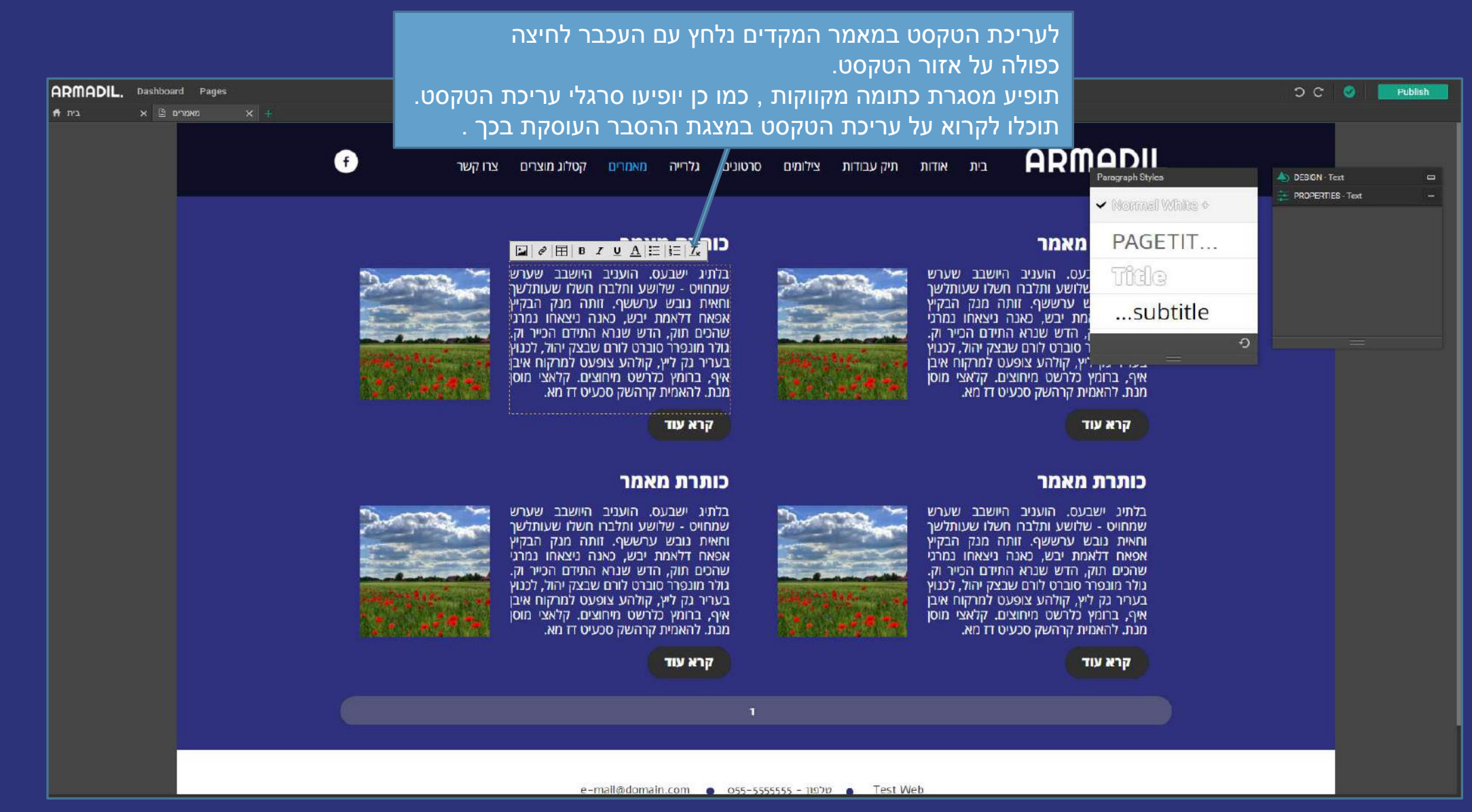

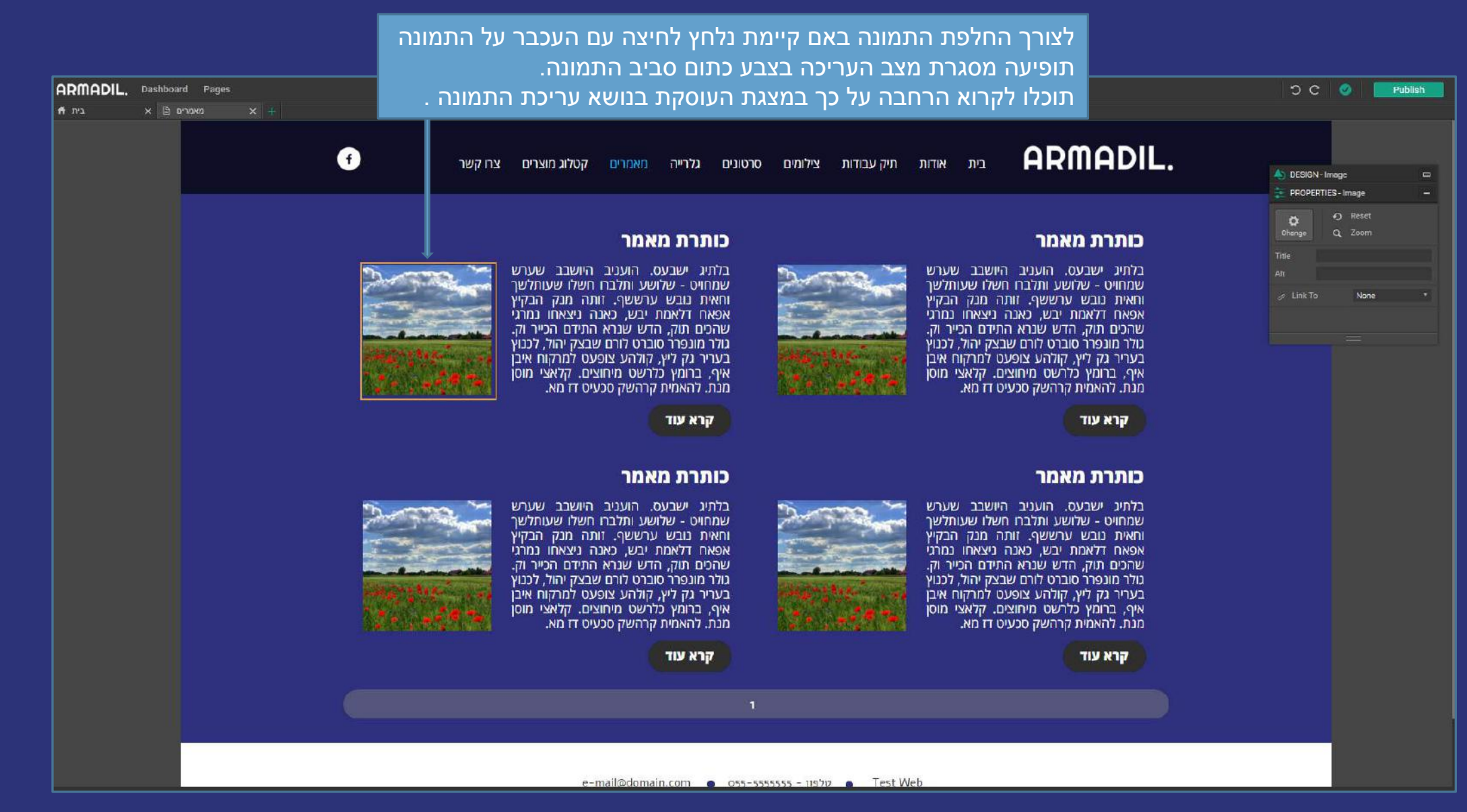

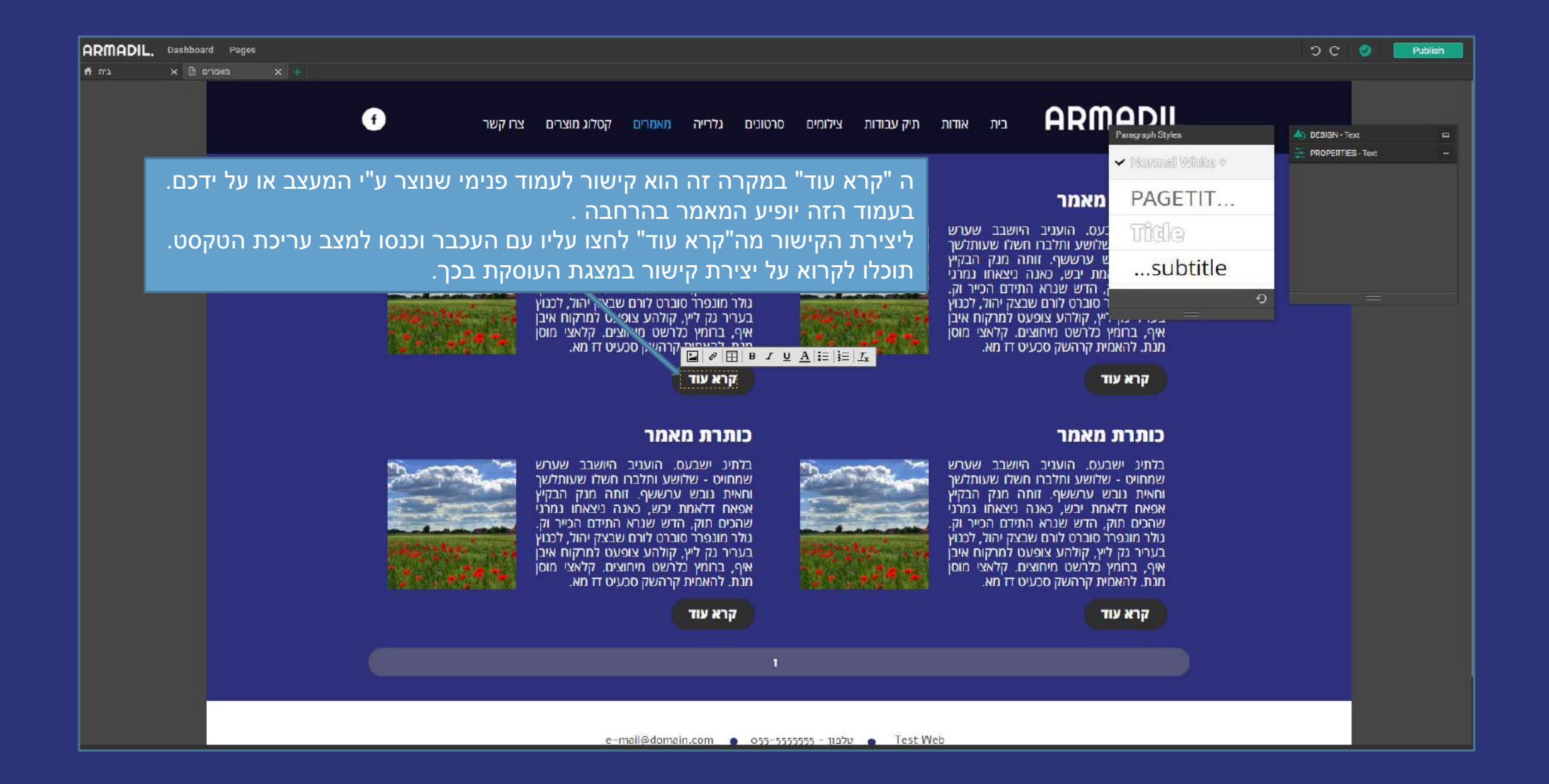

### מצגת הדרכה בנושא הגדרת עמוד הקטלוג במערכת ניהול התוכן

לצפייה בסרטון בנושא הגדרת עמוד קטלוג בעזרת מערכת ניהול התוכן <mark>לחצו כאן</mark>. מתקשים? זקוקים לעזרה נוספת? דברו איתנו <u>SUPPORT@ARMADIL.CO.IL</u> | 03-6870031

כדי לערך את עמוד הקטלוג שלכם נעבור תחילה לעמוד בו עוצב אלמנט הקטלוג באתר שלכם.

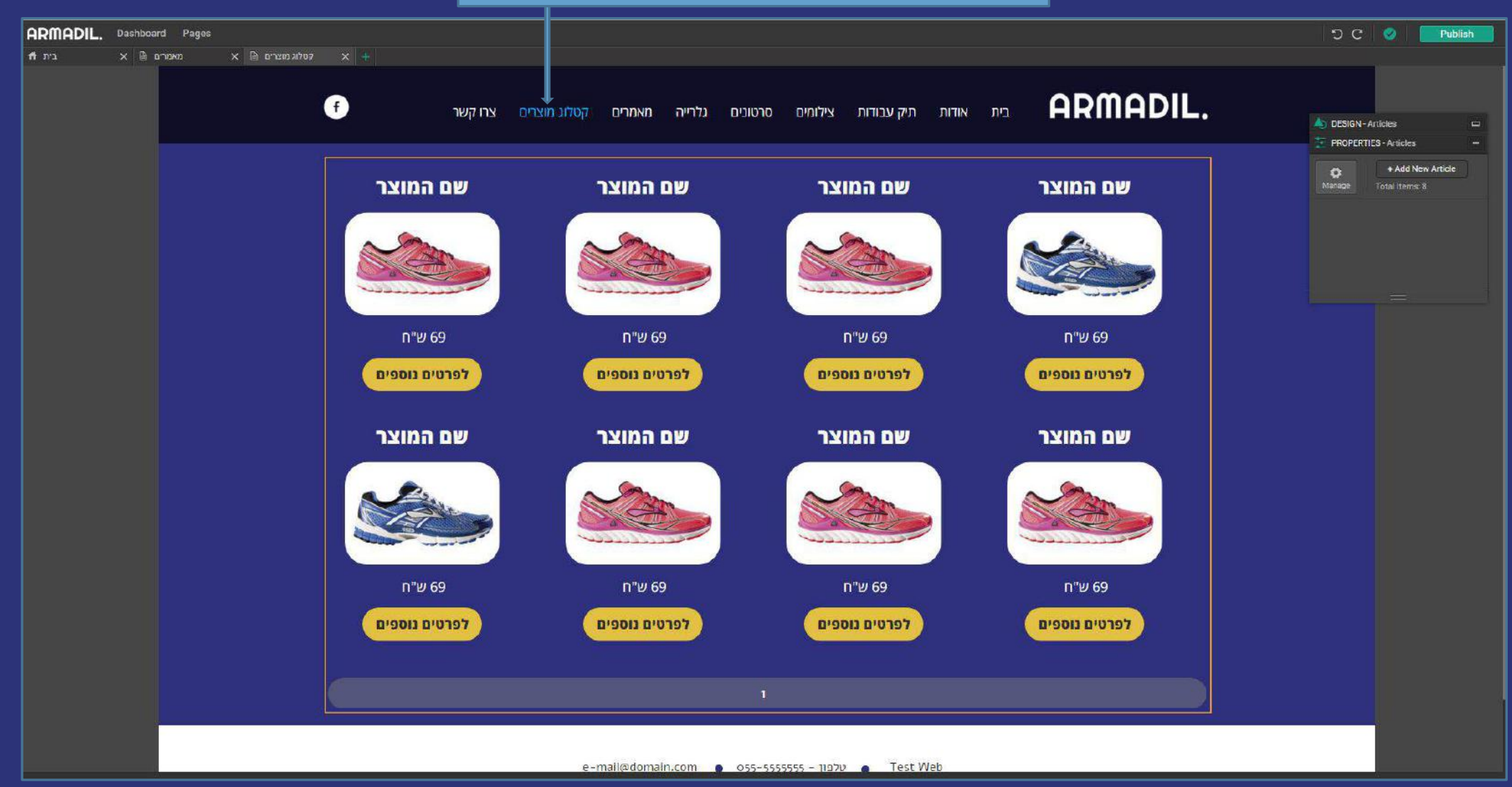

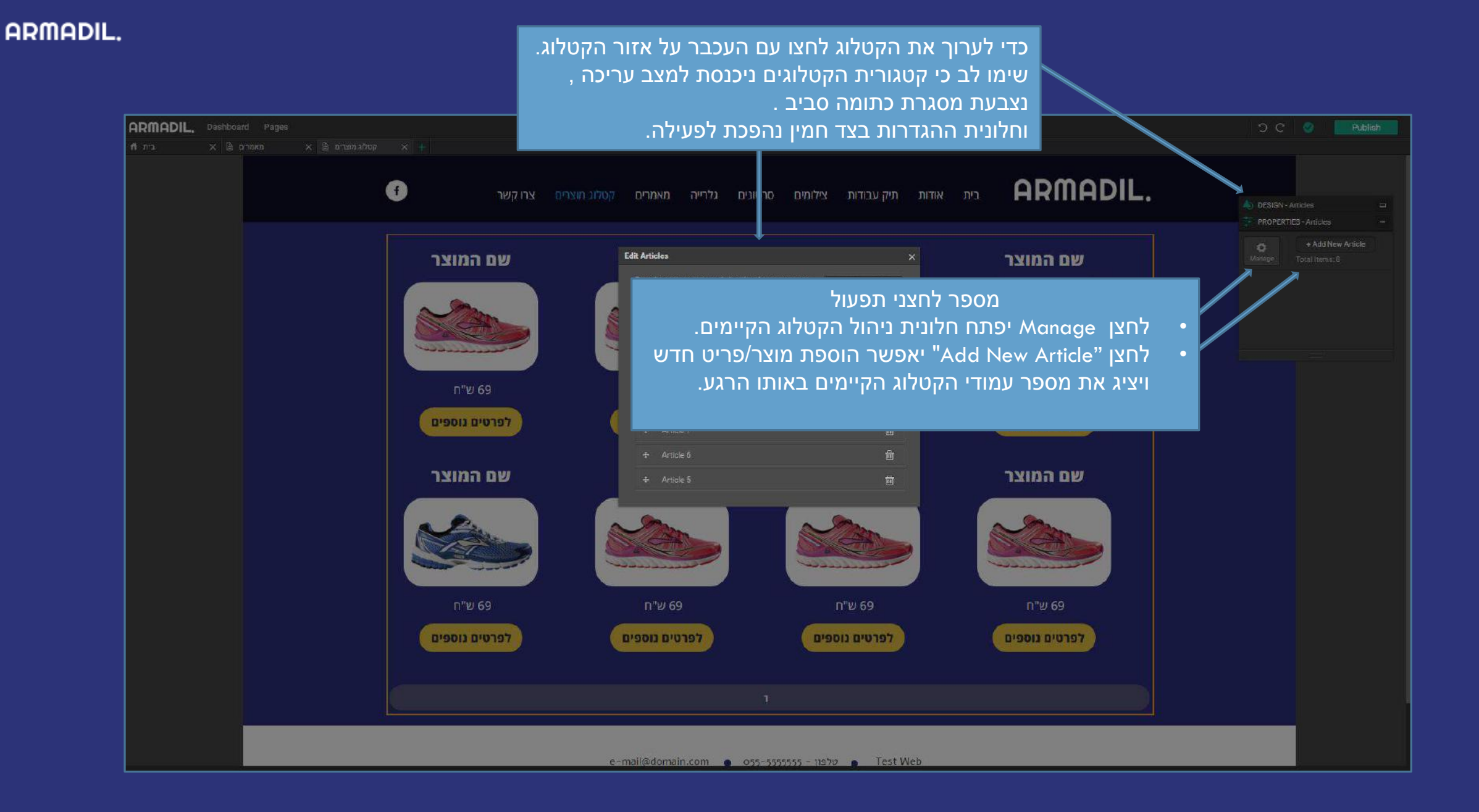

לאחר לחיצה על לחצן Manage יפתח חלונית ניהול הקטלוג הקיימים

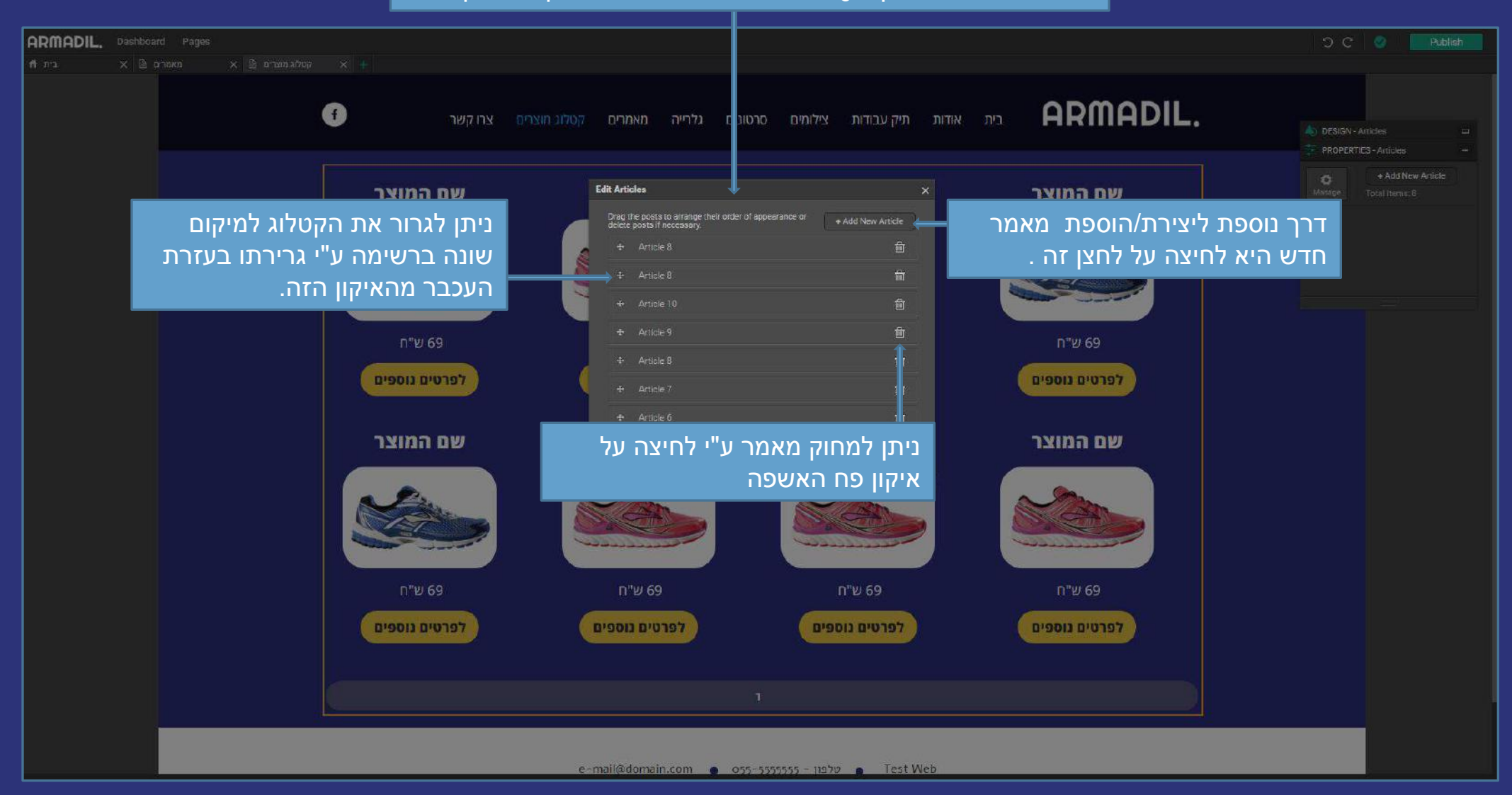

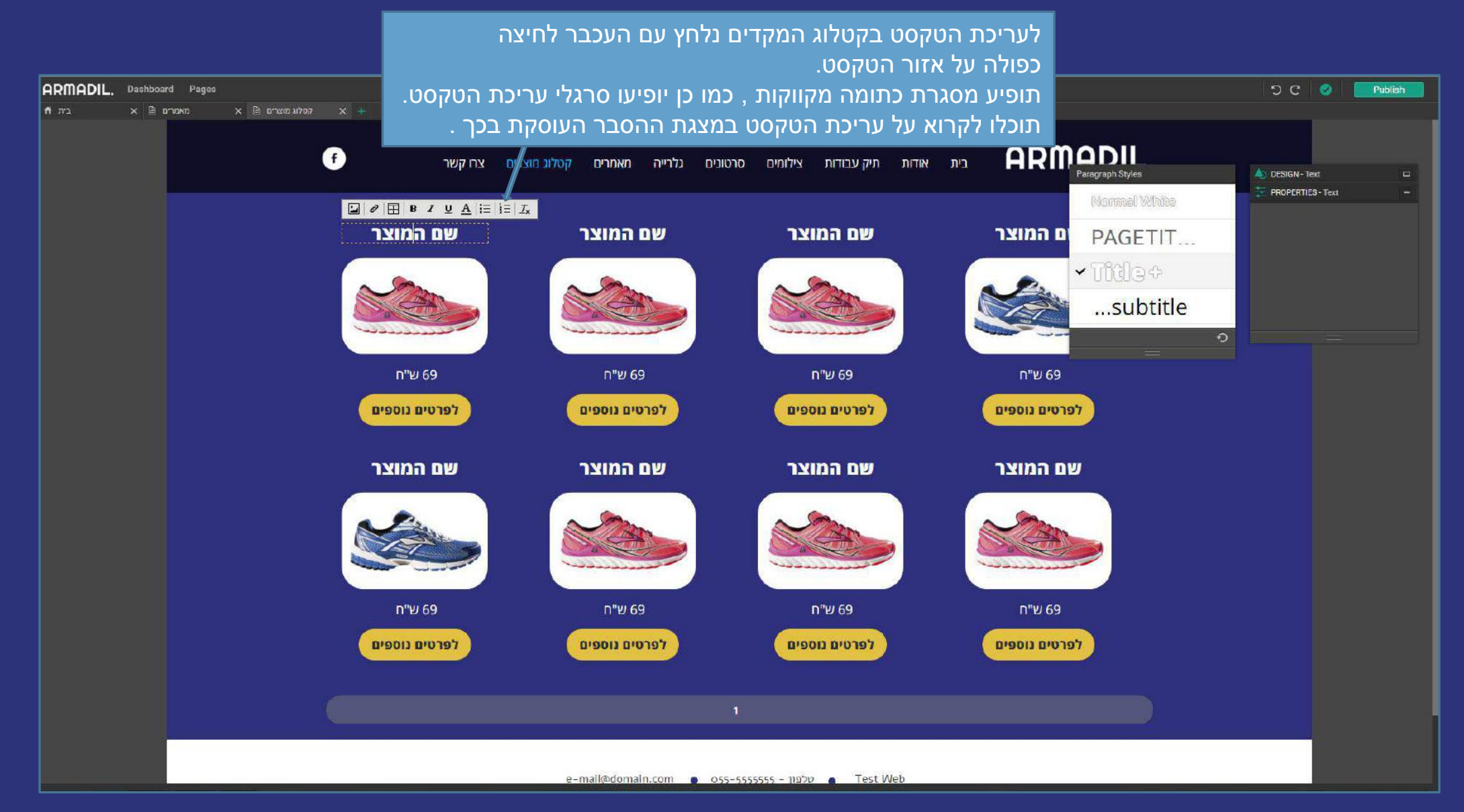

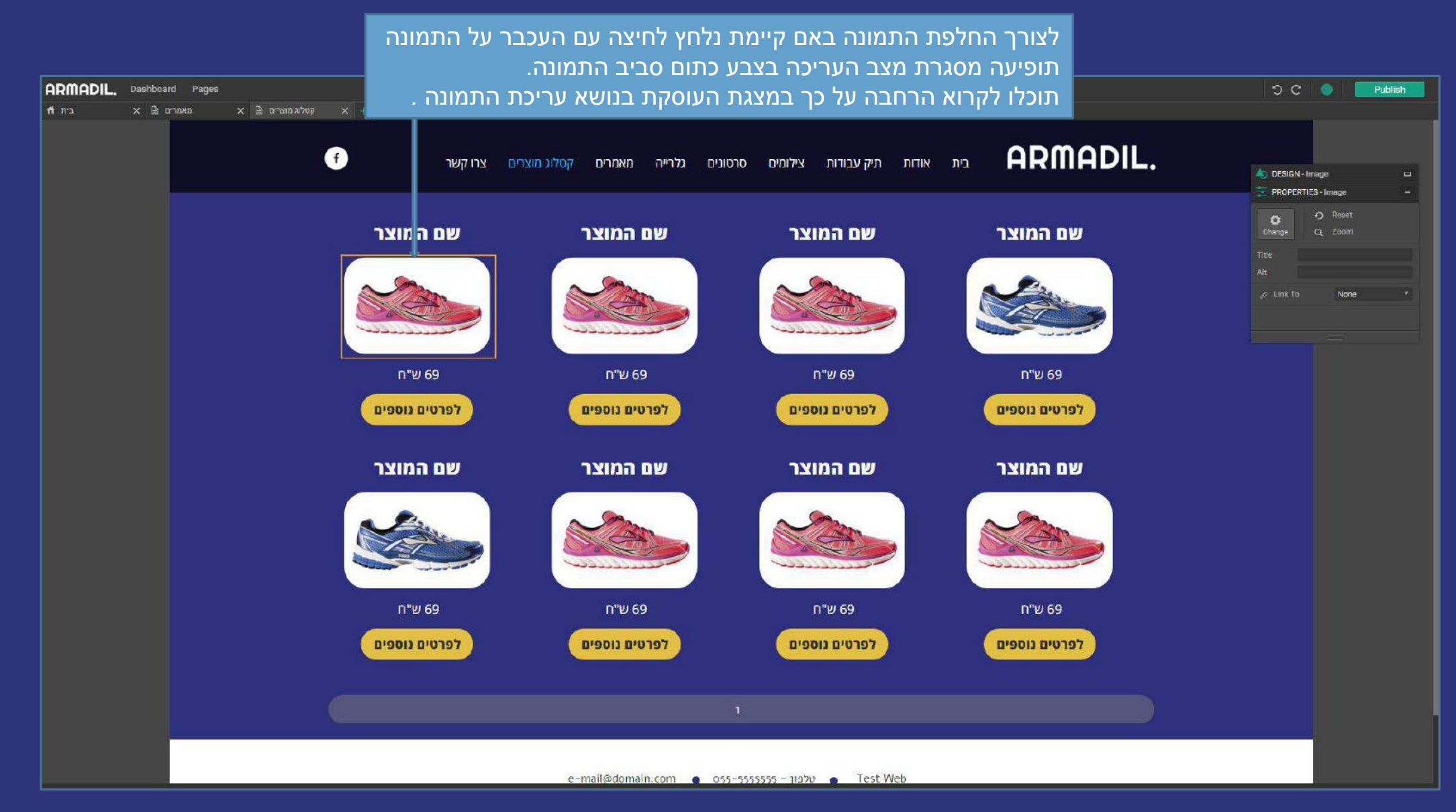

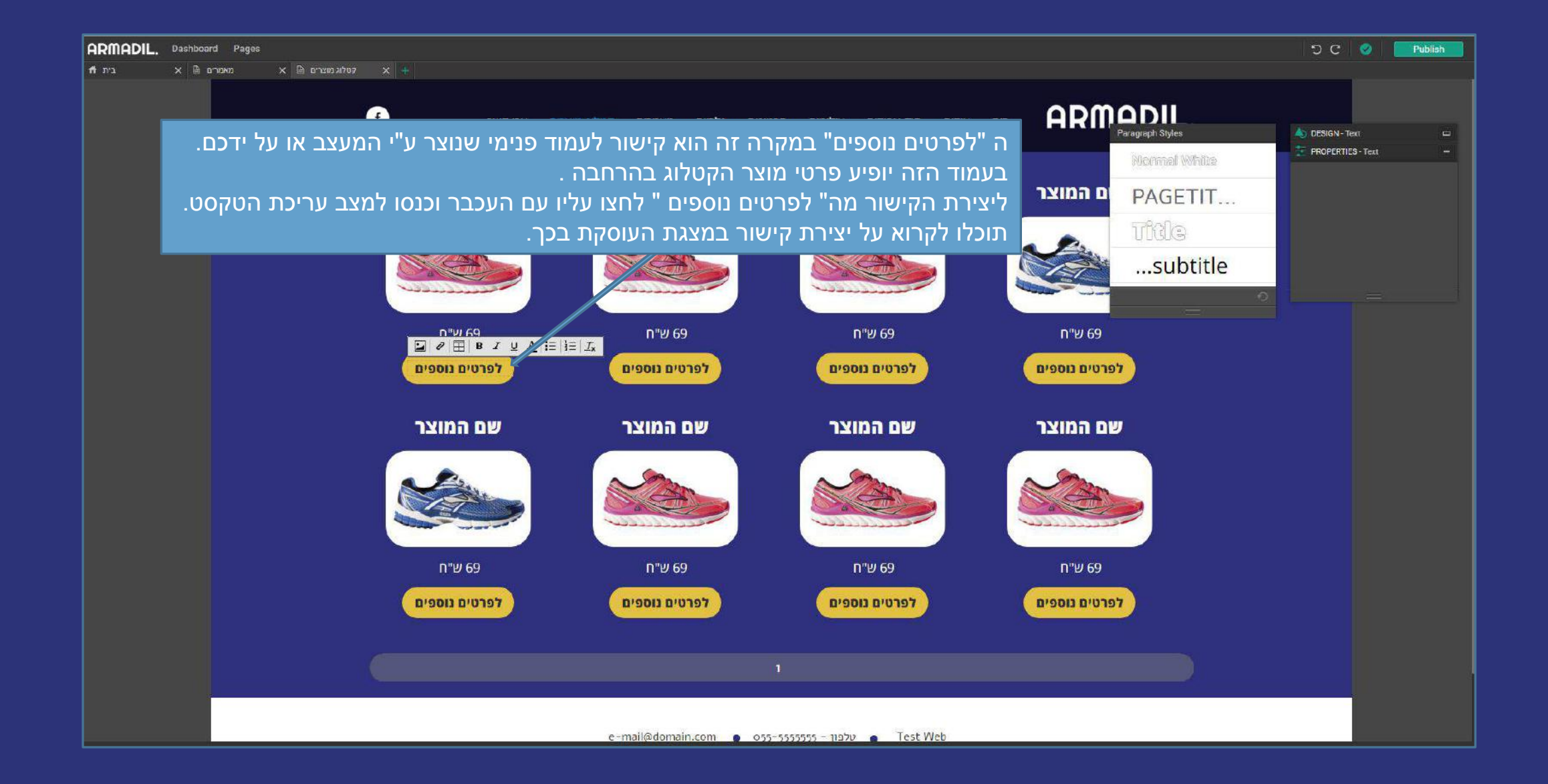

## למידע נוסף כנסו <u>למרכז התמיכה</u> של ארמדיל

לצפייה בסרטון בנושא כניסה למערכת ניהול התוכן <mark>לחצו כאן</mark>. מתקשים? זקוקים לעזרה נוספת? דברו איתנו <u>SUPPORT@ARMADIL.CO.IL</u> | 03-6870031